PRÉSENTATION SAISIE LICENCES ET ADHÉSION 2021

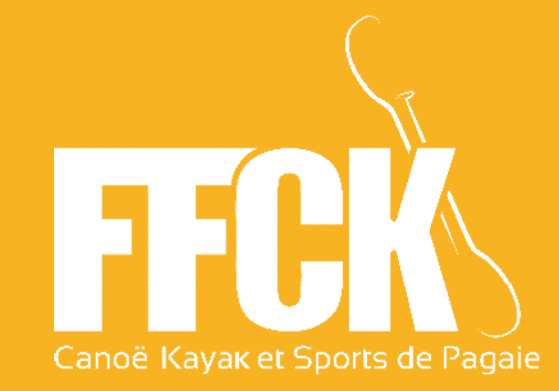

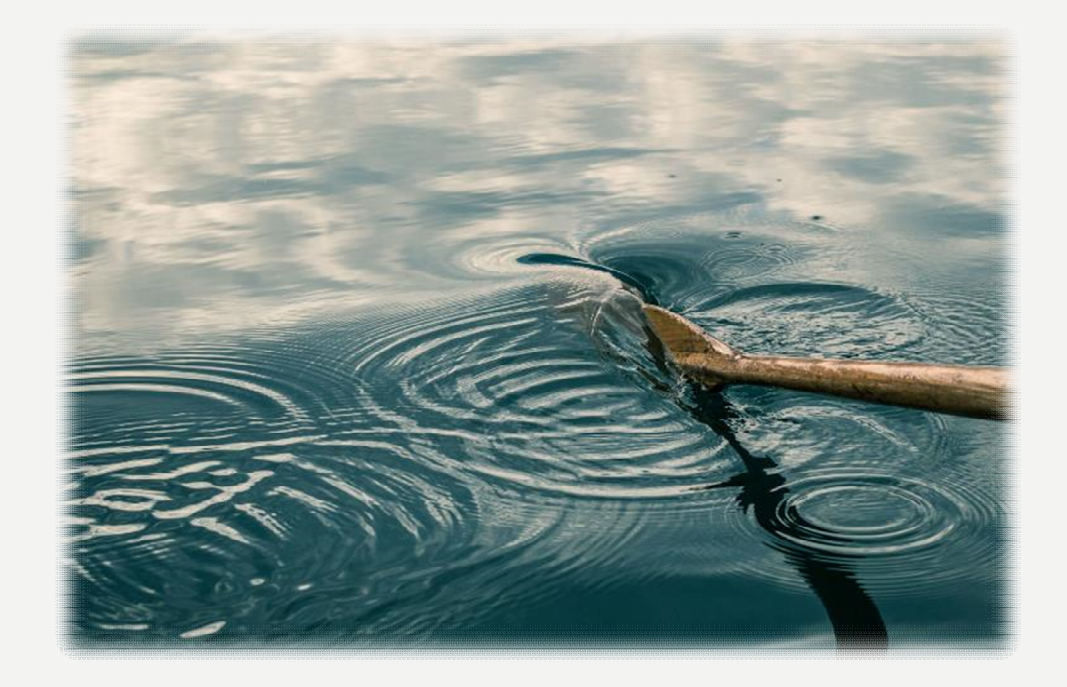

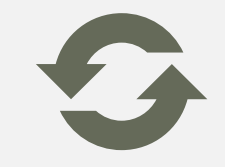

Comment va se dérouler le renouvellement de l'adhésion en 2021 ?

## ADHESION 2021

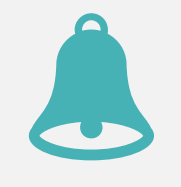

Quelques rappels

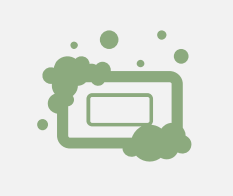

- La saison 2021 sera accessible à partir du 14 Décembre 2020

- Aucune saisie ne sera possible pour 2020 à partir du 13 décembre 2020 au soir

## QUELQUES INFORMATIONS

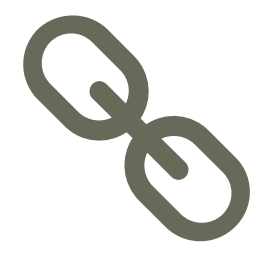

 1 – Se connecter à l'Espace Club (soit via le lien direct soit via le site de la fédération)

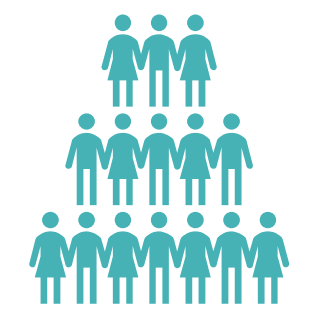

#### 2 – Qui peut renouveler l'adhésion ?

Toutes les personnes étant « gestionnaire structure »

Toutes les personnes disposant de rôle « gestionnaire licence » en plus

### ETAPE 1

UNE FOIS CONNECTÉ, LE RESPONSABLE DE LA STRUCTURE ARRIVE SUR LA PAGE D'ACCUEIL DE L'ESPACE CLUB.

#### DEUX POSSIBILITÉS :

- DIRECTEMENT VIA L'ACCUEIL DE L'ESPACE CLUB
- DANS LE MODULE "STRUCTURE" PUIS "RENOUVELER L'ADHESION"

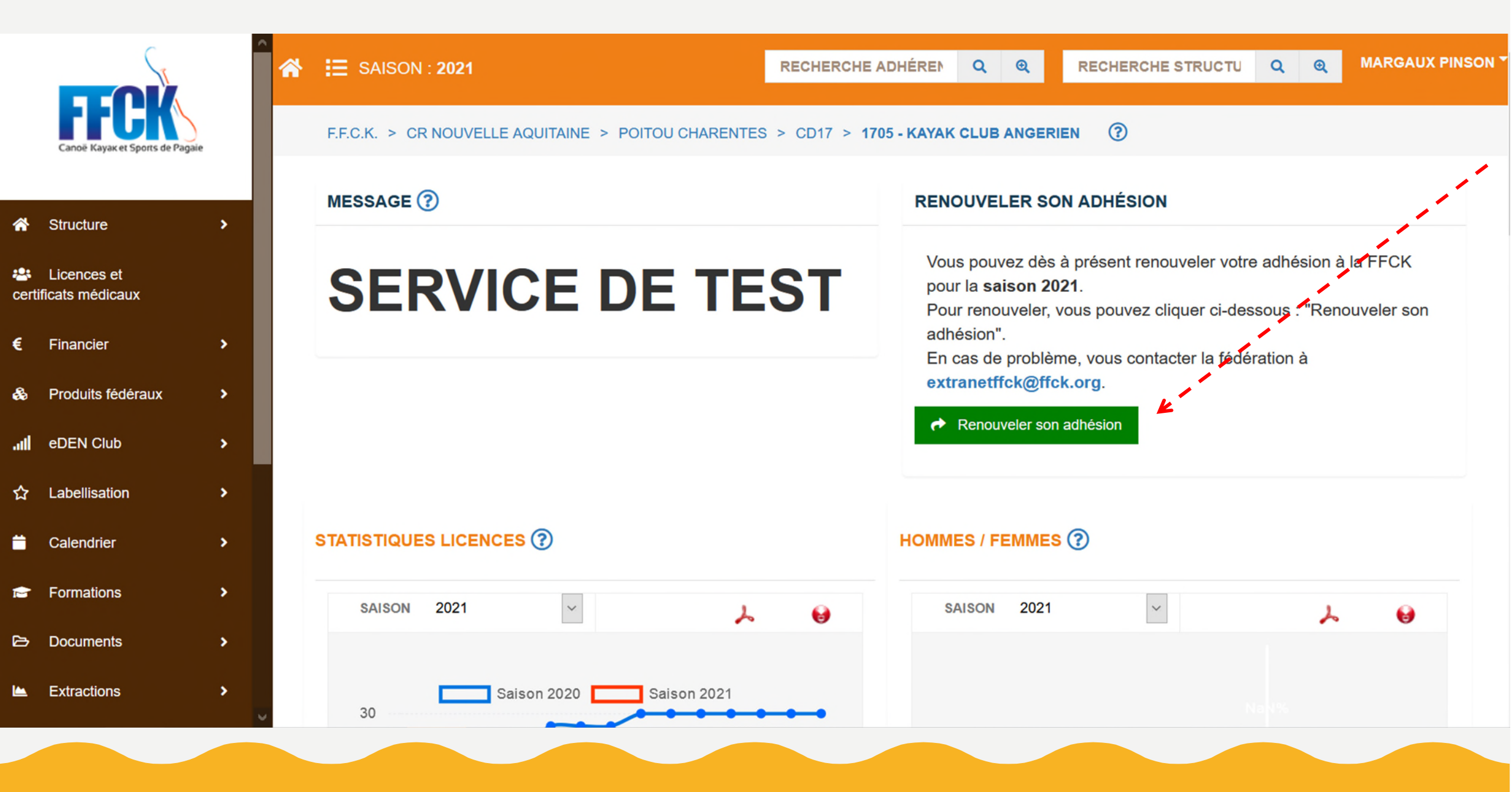

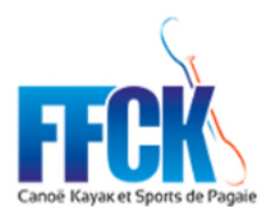

| 🖌 Structure 🗸 🗸         |   |
|-------------------------|---|
| Coordonnées             |   |
| Instances               |   |
| Affiliations            |   |
| Activités               |   |
| Equipements             |   |
| Bilan annuel            |   |
| Utilisateurs            |   |
| Création d'utilisateurs |   |
| Traces                  |   |
| Documents               |   |
| Labels                  | 1 |
| Projet Associatif       |   |
| Renouveler son adhésion |   |
| Licences et             | ~ |

#### MARGAUX PINSON RECHERCHE STRUCTU QQ SAISON : 2021 **RECHERCHE ADHÉREN** QQ ? F.F.C.K. > CR NOUVELLE AQUITAINE > POITOU CHARENTES > CD17 > 1705 - KAYAK CLUB ANGERIEN MESSAGE ? **RENOUVELER SON ADHÉSION** Vous pouvez dès à présent renouveler votre adhésion à la FFCK SERVICE DE TEST pour la saison 2021. Pour renouveler, vous pouvez cliquer ci-dessous : "Renouveler son adhésion". En cas de problème, vous contacter la fédération à extranetffck@ffck.org. Renouveler son adhésion STATISTIQUES LICENCES (?) HOMMES / FEMMES (?) 2021 $\sim$ 2021 SAISON SAISON V 6 Saison 2020 Saison 2021 30

## QUELQUES INFORMATIONS

1 – Suppression des écrans de pré-contrôle

<u>Objectif :</u> simplifier la démarche d'adhésion

2 – La structure devra s'assurer au fur et à mesure de la mise à jour de ses données

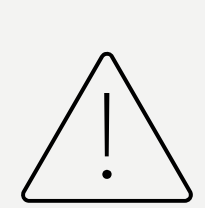

ETAPE 2

CETTE OPTION NE PEUT ÊTRE SOUSCRITE QU'AU MOMENT DE L'ADHÉSION

OPTION FACULTATIVE

#### LA STRUCTURE AURA LA POSSIBILITÉ DE SOUSCRIRE AU PACK DIRIGEANT OU NON

UN NOUVEL ECRAN APPARAIT:

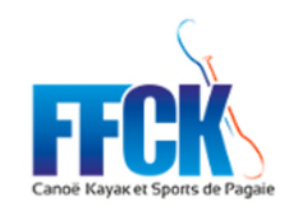

| *          | Structure                       | > |  |
|------------|---------------------------------|---|--|
| 🐣<br>certi | Licences et<br>ificats médicaux |   |  |
| €          | Financier                       | > |  |
| æ          | Produits fédéraux               | > |  |
| atl        | eDEN Club                       | > |  |
| ☆          | Labellisation                   | > |  |
|            | Calendrier                      | > |  |
| e          | Formations                      | > |  |
| ۵          | Documents                       | > |  |
|            | Extractions                     | > |  |

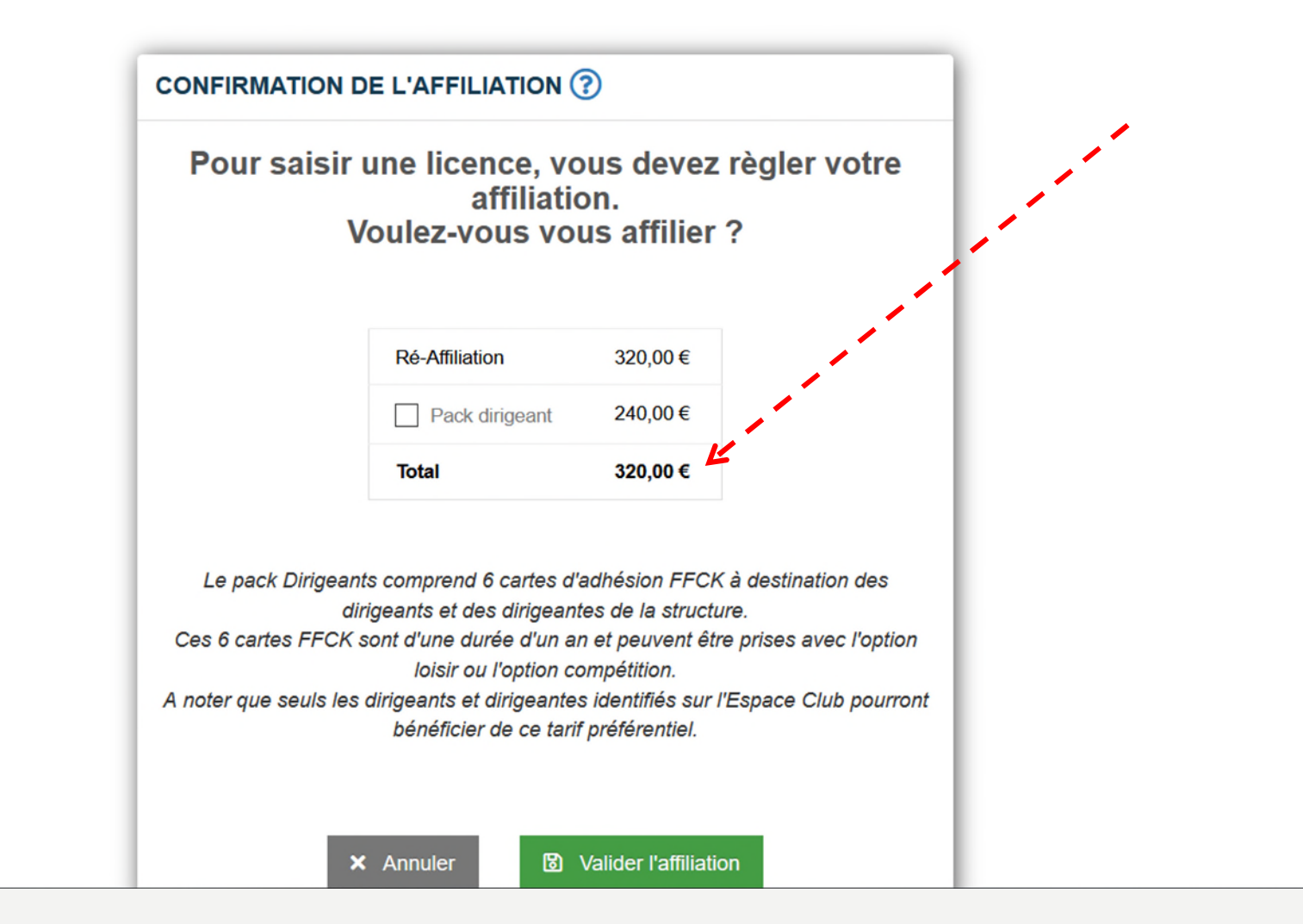

Attention, ce pack est uniquement accessible au moment de l'adhésion. A la suite de la validation de l'adhésion, il ne sera plus possible d'y souscrire.

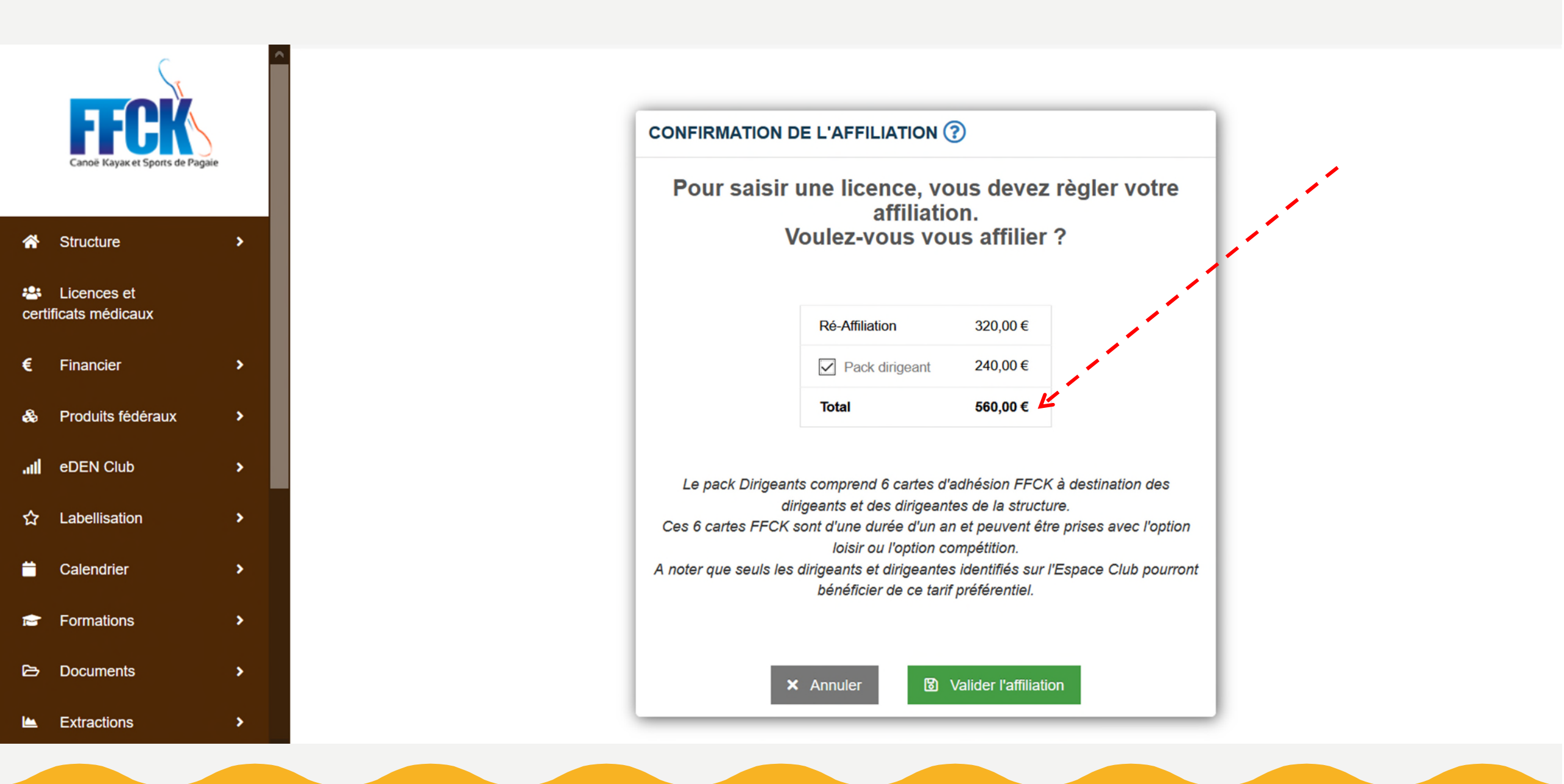

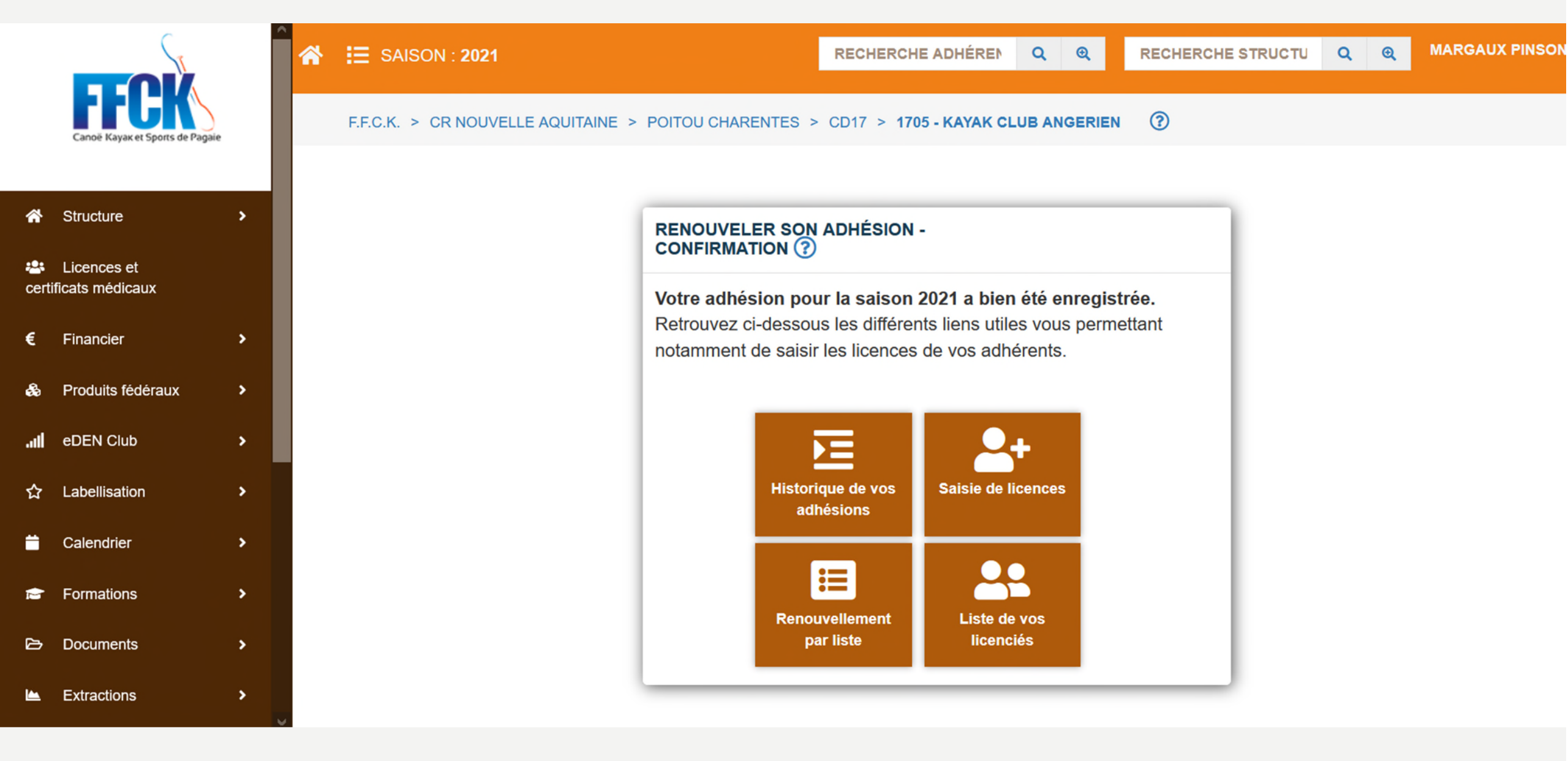

Une fois l'adhésion active, le système renvoie automatiquement sur cette page.

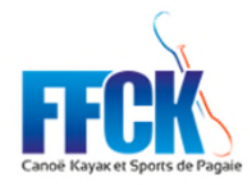

SAISON : 2021 

RECHERCHE ADHÉREN

QQ

RECHERCHE STRUCTU Q Q

MARGAUX PINSON \*

#### F.F.C.K. > CR ILE DE FRANCE > ILE DE FRANCE > CD95

| $\Rightarrow$ 9506 - C.K. CERGY PONIDISE (?) | 5 > | 9506 - | с.к. | CERGY | PONTOISE | (?) |  |
|----------------------------------------------|-----|--------|------|-------|----------|-----|--|
|----------------------------------------------|-----|--------|------|-------|----------|-----|--|

| 🕈 Structure 🛛 🗸         |        | Coordonnées      | Instances | Activités  | Affiliations | Galerie                    | Equipements | Projet associatif | Labels | Banque | Documents | Traces  |   | Ċ    |
|-------------------------|--------|------------------|-----------|------------|--------------|----------------------------|-------------|-------------------|--------|--------|-----------|---------|---|------|
| Coordonnées             |        | De 1 à 29 sur 29 |           |            |              | NB RÉSULTATS PAR PAGE 50 ~ |             |                   | R      |        |           |         |   | 1    |
| Instances               |        | 5010203012       | •         |            |              |                            |             |                   |        |        |           |         |   |      |
| Affiliations            |        | SAISON           | 11        | DATE       | ↓₹ I         | LIBELLÉ                    | Jî M        | ONTANT            | lî E   | TAT    | LÎ N°AFFI | LIATION | 1 | t It |
| Activités               |        | 2021             |           | 25/11/2020 | F            | Ré-Affiliation             | 32          | 20,00€            | 4      | ctif   | 9506      |         |   | ⑪    |
| Equipements             |        | 2020             |           | 14/12/2019 | F            | Ré-Affiliation             | 2           | 0,00€             | A      | ctif   | 9506      |         |   |      |
| Bilan annuel            |        | 2019             |           | 19/12/2018 | F            | Ré-Affiliation             | 2'          | 0,00€             | 4      | ctif   | 9506      |         |   |      |
| Jtilisateurs            |        | 2010             |           | 17/12/2017 |              | Dá Affiliation             | 20          | NE 0.2 C          |        | otif   | 0506      |         |   |      |
| Création d'utilisateurs |        | 2018             |           | 17/12/2017 | ,            | Re-Amilation               | 20          | 15,93 €           | 4      | ictif  | 9006      |         |   |      |
| Fraces                  |        | 2017             |           | 10/12/2016 | F            | Ré-Affiliation             | 20          | )5,93€            | А      | ctif   | 9506      |         |   |      |
| Documents               |        | 2016             |           | 20/12/2015 | F            | Ré-Affiliation             | 20          | 95,93€            | A      | ctif   | 9506      |         |   |      |
| abels                   |        | 2015             |           | 09/12/2014 | F            | Ré-Affiliation             | 20          | 04,91 €           | A      | ctif   | 9506      |         |   |      |
| Projet Associatif       |        | 2014             |           | 09/12/2013 | F            | Ré-Affiliation             | 20          | 03,08 €           | A      | ctif   | 9506      |         |   |      |
| Renouveler son adhésion |        | 2013             |           | 03/12/2012 | 1            | Ré-Affiliation             | 10          | 9 10 €            | 4      | ctif   | 9506      |         |   |      |
| Licences et             |        | 2012             |           | 10/09/2011 |              | Affiliation                | 20          | 80.00 E           | ,      | otif   | 0506      |         |   |      |
| ertificats médicaux     |        | 2012             |           | 19/00/2011 | ,            | Amiduon                    | 20          | 0,00 2            | 4      | icui   | 9000      |         |   |      |
| Financier >             |        | 2011             |           | 20/07/2010 | 1            | Affiliation                | 19          | 95,00 €           | Δ      | ctif   | 9506      |         |   |      |
|                         | $\sim$ | 2010             |           | 22/08/2000 | ,            | Affiliation                | 10          | 5 00 E            | ^      | ctif   | 0506      |         |   |      |

En cliquant sur « Historique de vos adhésions », le système renvoie vers l'ensemble des années d'adhésion que la structure a, au niveau de la FFCK.

#### Validation adhésion à la FFCK pour la saison 2021

noreply@ffck.org À Margaux PINSON

Cliquez ici pour télécharger des images. Pour protéger la confidentialité, Outlook a empêché le téléchargement automatique de certaines images dans ce message.

reinscriptions\_2020\_2202.pdf 31 KB

Madame, Monsieur,

Votre adhésion à la Fédération Française de Canoë Kayak et Sports de Pagaie a bien été enregistrée par les services pour la saison 2021 et nous vous en remercions.

Vous trouverez ci-joint la liste des licenciés de la saison 2020 précisant s'ils doivent présenter un nouveau certificat médical ou un questionnaire de santé.

Votre attestation d'adhésion est disponible sur l'Espace Club dans la rubrique « Extraction ».

Vous pouvez dès à présent procéder au renouvellement des licences, organiser des sessions de formation ou inscrire vos pratiquants et pratiquantes à des compétitions.

Pour toute question, vous pouvez contacter la fédération à extranetffck@ffck.org ou par téléphone au 01 45 11 16 98.

F.F.C.K. - FEDERATION FRANCAISE CANOE-KAYAK ET SPORTS PAGAIE STADE NAUTIQUE OLYMPIQUE ÎLE-DE-FRANCE ROUTE DE TORCY 77360 VAIRES SUR MARNE

Le gestionnaire « Structure » reçoit un mail automatique lui indiquant la prise en compte de son adhésion pour la saison 2021. En pièce jointe, un document récapitulatif sur le renouvellement du certificat médical

Képondre à tous

→ Transférer

lun. 23/11/2020 09:29

...

← Répondre

### VERIFICATION AU NIVEAU DES OPÉRATIONS FINANCIÈRES

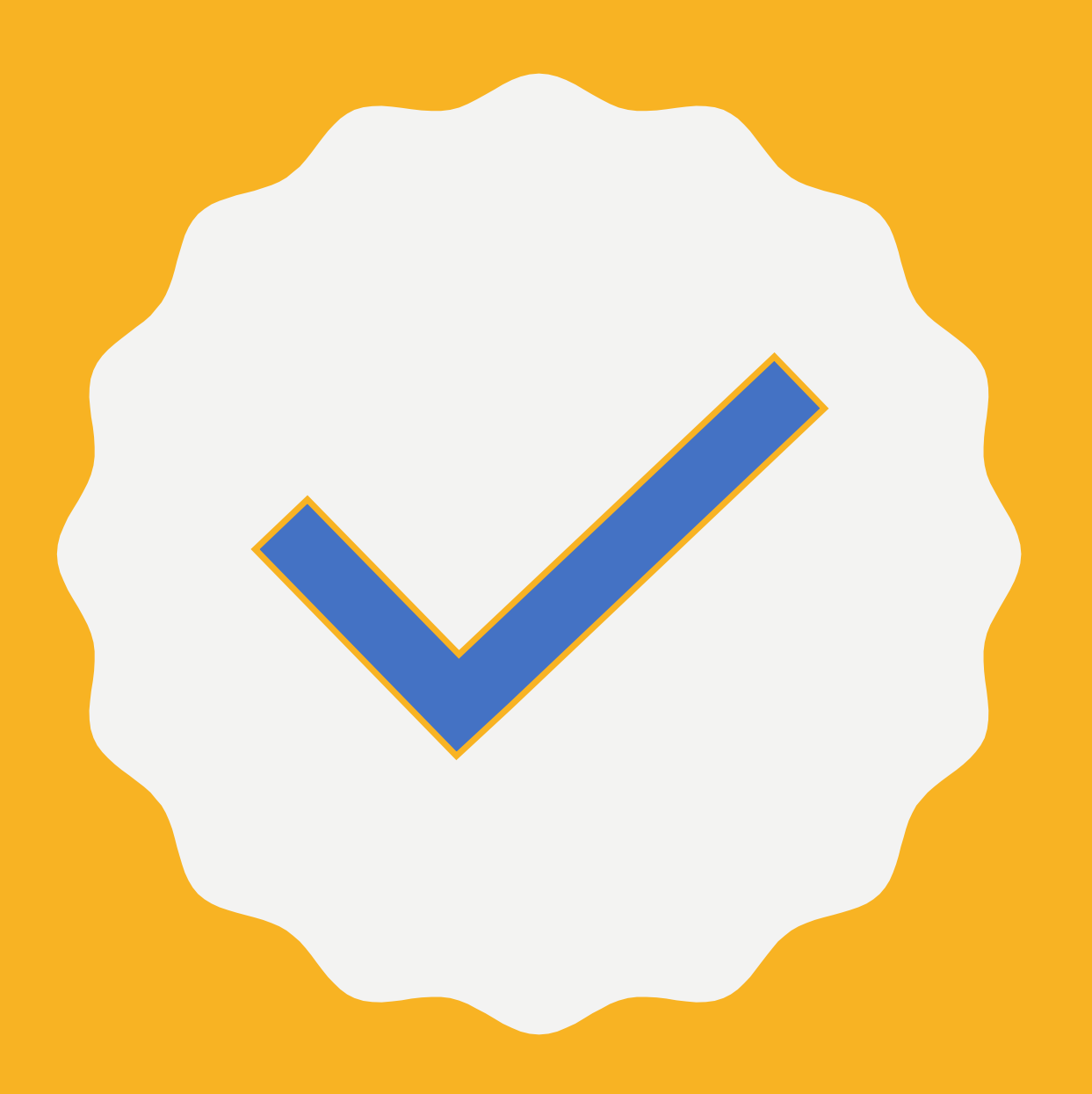

|                                                                                                    |                       | 📸 📰 SAISON                       | N : <b>2021</b>        |                           |                       | RECHERCHE                 | ADHÉREN Q      | Q            | RECHERCHE   | STRUCTU     | ଦ୍ ତ୍                 | MARGAUX PINSON *                  |
|----------------------------------------------------------------------------------------------------|-----------------------|----------------------------------|------------------------|---------------------------|-----------------------|---------------------------|----------------|--------------|-------------|-------------|-----------------------|-----------------------------------|
| Canoë Kayak et Sports de Pag                                                                                            | jaie                  | F.F.C.K. > CR II                 | e de France > ile de   | E FRANCE > CD             | 095 > 9506 - C.K. CEF | RGY PONTOISE              | 0              |              |             |             |                       |                                   |
| A Structure                                                                                                    | •                     | LISTE DES OPÉ                    | RATIONS (SOLDE : -320, | ,00€) (i) (?)             |                       |                           |                |              |             |             |                       |                                   |
| Licences et<br>certificats médicaux                                                                                     |                       | DATE DE DÉBUT                    | 01/10/2020             | 曲                         | DATE DE FIN           | 25/11/2020                | 曲              | D'OPÉR       | TYPE Faites | votre choix | ~                     |                                   |
| € Financier                                                                                                    | ~                     |                                  |                        | +                         | Saisir un règlement   | + Saisir ur               | ne opération   | <b>Q</b> Rec | hercher     |             |                       | 1                                 |
| Opérations financières                                                                                                  | •                     | De 1 à 1 sur 1                   |                        |                           | NB RÉSULTATS P        | AR PAGE 50                | ~              |              | ×           |             |                       | <ul><li>&lt; 1 →</li></ul>        |
| Ballque                                                                                                    | _                     |                                  |                        |                           |                       |                           |                | NUMÉ         | RO          |             | 1                     |                                   |
| Produits fédéraux                                                                                                    | >                     | DUTE IS                          | 0011111055             | PROPUET                   |                       |                           | 0.110 ON       | DE           |             |             | DÉDIT                 | opénit                            |
| Produits fédéraux                                                                                                    | *<br>*                | DATE 👢                           | COMMANDE               | PRODUIT                   |                       |                           | SAISON         | DE<br>CHÈQI  | UE BAN      |             | DÉBIT                 | CRÉDIT                            |
| <ul> <li>Produits fédéraux</li> <li>eDEN Club</li> <li>Labellisation</li> </ul>                                         | ><br>><br>>           | DATE JE<br>25/11/2020            | COMMANDE               | PRODUIT<br>Ré-Affiliation | OPÉRATION             | LIBELLÉ<br>Ré-Affiliation | SAISON 2021    |              |             |             | DÉBIT                 | CRÉDIT                            |
| <ul> <li>Produits fédéraux</li> <li>eDEN Club</li> <li>Labellisation</li> <li>Calendrier</li> </ul>                     | ><br>><br>><br>>      | DATE ↓≟<br>25/11/2020            | COMMANDE               | PRODUIT                   | OPÉRATION             | Ré-Affiliation            | SAISON<br>2021 |              |             |             | DÉBIT<br><br>320,00 € | CRÉDIT<br>0,00 €                  |
| <ul> <li>Produits fédéraux</li> <li>eDEN Club</li> <li>Labellisation</li> <li>Calendrier</li> <li>Formations</li> </ul> | ><br>><br>><br>>      | DATE     J≟           25/11/2020 | COMMANDE               | PRODUIT<br>Ré-Affiliation | OPÉRATION             | LIBELLÉ<br>Ré-Affiliation | SAISON<br>2021 |              |             | IQUE        | DÉBIT<br>             | CRÉDIT<br>0,00 €<br>< 1 >         |
| <ul> <li>♣ Produits fédéraux</li> <li></li></ul>                                                                        | ><br>><br>><br>><br>> | DATE LE<br>25/11/2020            | COMMANDE               | PRODUIT<br>Ré-Affiliation | OPÉRATION             | LIBELLÉ<br>Ré-Affiliation | SAISON 2021    |              |             |             | DÉBIT<br>             | CRÉDIT       0,00 €       <     1 |

Une fois l'adhésion renouvelée, nous pouvons retrouver la ligne de prise d'adhésion dans les « opérations financière ».

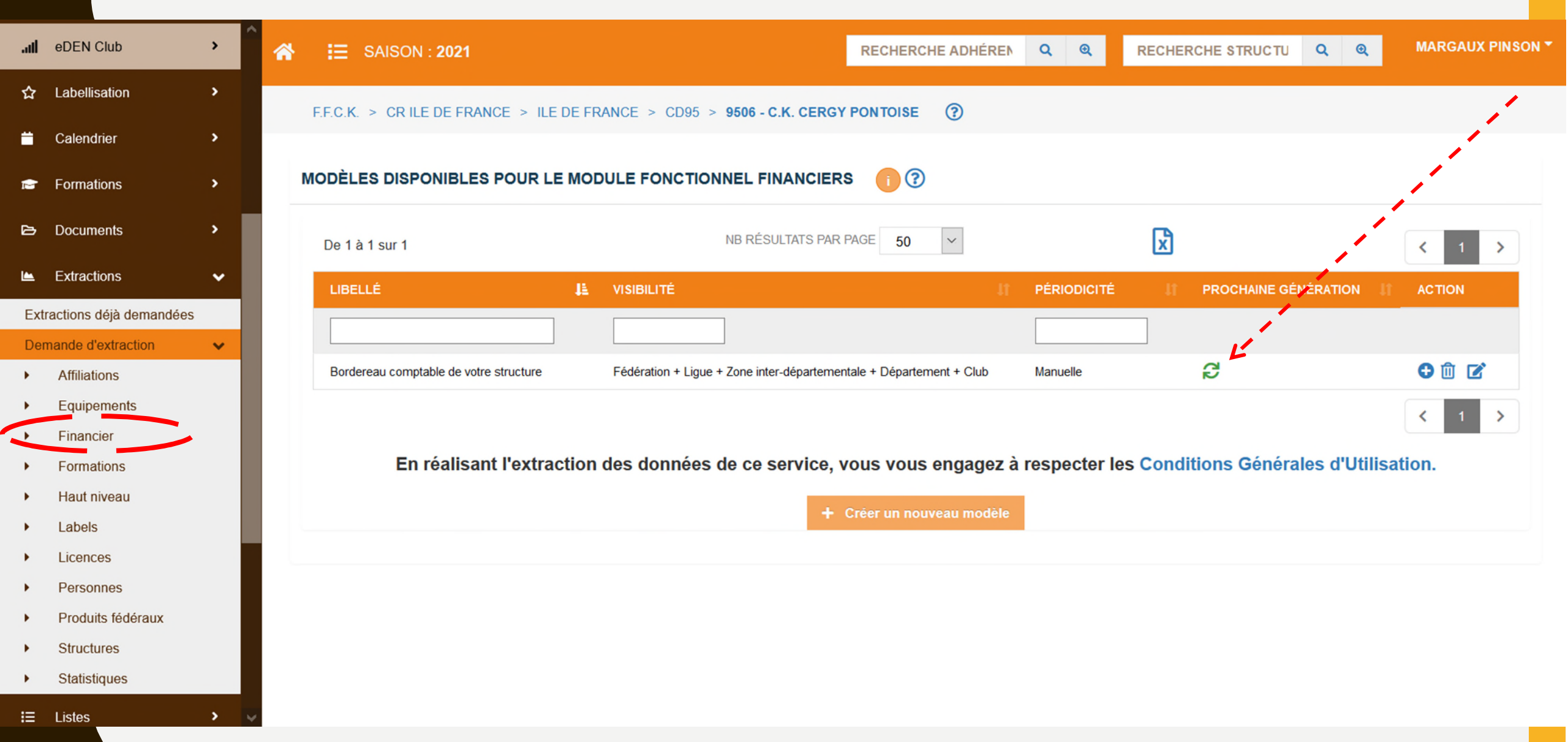

La confirmation de l'adhésion renouvelée, peut aussi se retrouver dans la rubrique « Extraction » puis « Financier ». Le responsable peut télécharger son bordereau comptable qui lui servira de justificatif pour sa comptabilité.

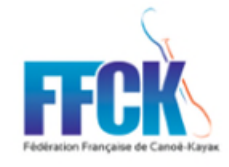

Le mercredi 25 novembre

ROUTE DE TORCY

77360 VAIRES SUR MARNE

Siret n°: 78572437800019

9506 C.K. CERGY PONTOISE

01 PLACE DU COEUR BATTANT MAIRIE DE VAUREAL - BP 10039 95038 CERGY PONTOISE CEDEX

#### BORDEREAU COMPTABLE

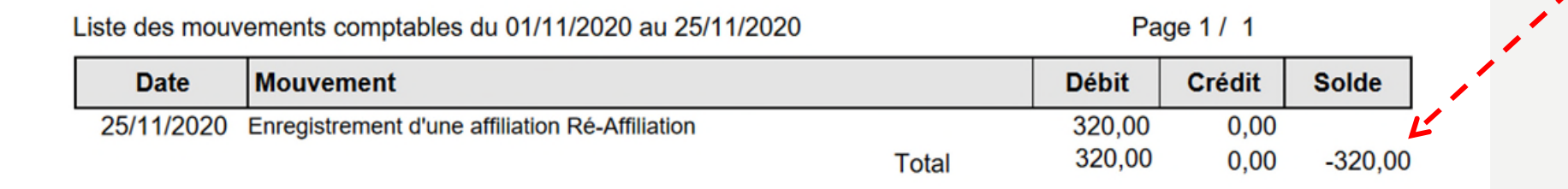

Attention, le modèle de bordereau comptable va évoluer pour 2021.

## A NOTER :

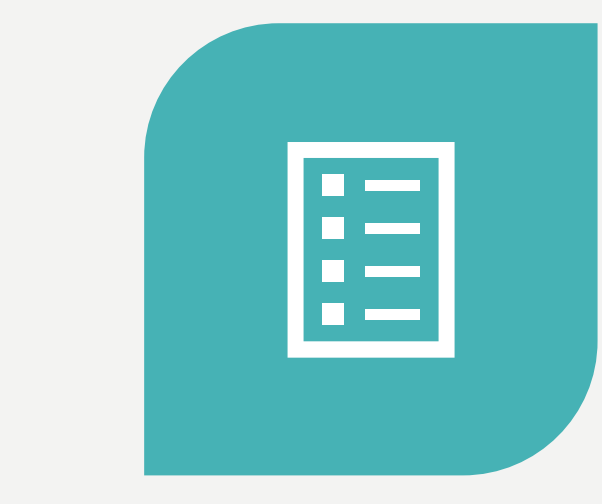

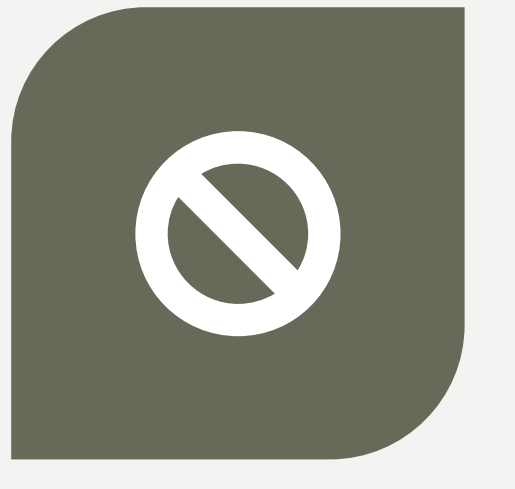

CHAQUE STRUCTURE EST PRÉLEVÉE LE 1<sup>ER</sup> DU MOIS N DES OPÉRATIONS EFFECTUÉES LE MOIS N-1

#### AUCUN CHANGEMENT AU NIVEAU DU MODE DE PRÉLÈVEMENT

## ETAPE 3

#### LA PRISE DE LICENCES POUR LES DIRIGEANTS

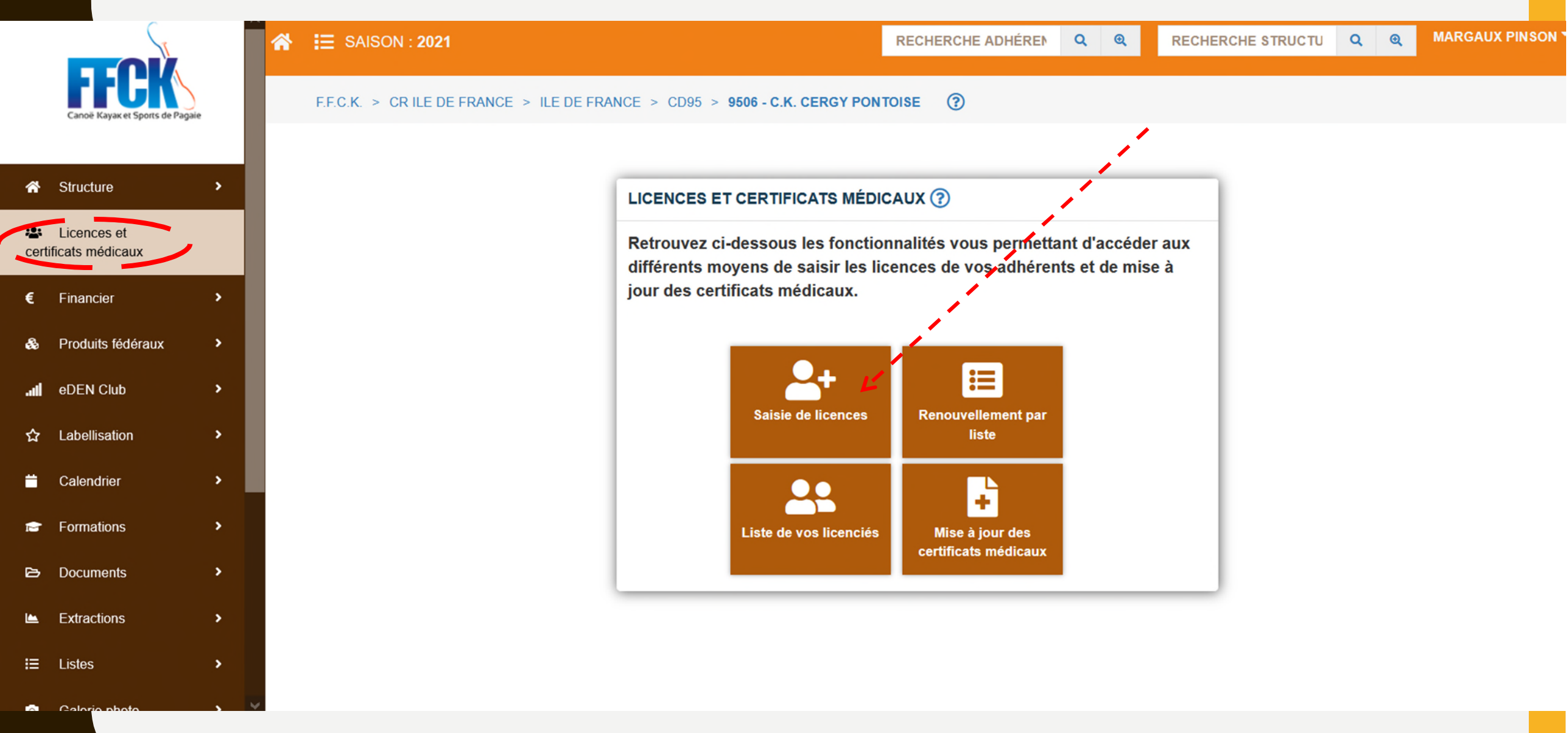

Une fois l'adhésion active, le système renvoie automatiquement sur cette page. Pour saisir des licences, le responsable doit cliquer sur « Saisie de licences ».

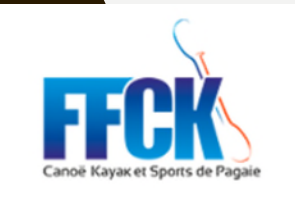

E SAISON : 2021

| *    | Structure                         | > |
|------|-----------------------------------|---|
| néd  | Licences et certificats<br>licaux |   |
| €    | Financier                         | > |
| æ    | Produits fédéraux                 | > |
| .all | eDEN Club                         | > |
| ☆    | Labellisation                     | > |
|      | Calendrier                        | > |
|      | Formations                        | > |
| Ŧ    | Haut Niveau                       | > |

LIMOUCINE

RECHERCHE STRUCTU

QQ

| PRÉ-CONTRÔL | .ES     |            |                    |                     |                    |   |
|-------------|---------|------------|--------------------|---------------------|--------------------|---|
|             |         | Les membre | es du bureau doive | ent tous être licer | iciés !            |   |
| CODE ADH.   | NOM     | PRÉNOM     | DATE NAISSANCE     | CODE POSTAL         | VILLE              | 1 |
| 435625      | VILLART | ANTOINE    | 13/12/1990         | 19400               | HAUTEFAGE          | 1 |
| 435628      | BOUSSET | LILIAN     | 12/09/1975         | 19500               | COLLONGES LA ROUGE |   |
| 435629      | SOISSON | LOUISE     | 03/12/1963         | 19700               | ST SALVADOUR       |   |

Pas de changement. Avant toute saisie de licence pour les adhérents, les licences pour les 3 membres du bureau devront être renouvelées.

Pour 2022, il sera possible de cocher les dirigeants renouvelables sans aller sur chaque fiche licence.

|                                     | Â | E SAISON : 2021                              |                                                | RECHERCHE ADHÉREN | ର୍ ଭ୍ | RECHERCHE STRUCTU Q Q            | ANTOINE VILLART * |
|-------------------------------------|---|----------------------------------------------|------------------------------------------------|-------------------|-------|----------------------------------|-------------------|
| Canoë Kayak et Sports de Pagaie     |   | F.F.C.K. > CR NOUVELLE AQU                   | IITAINE > LIMOUSIN > CD19 > <b>1964 - CCKP</b> |                   |       |                                  |                   |
| Structure                           | • |                                              | 1<br>Création de la licence                    |                   | Récap | itulatif                         |                   |
| Licences et certificats<br>médicaux |   | INFORMATIONS DE LA PE                        | RSONNE                                         |                   | ✓ D   | ates                             |                   |
| € Financier                         | • | CIVILITÉ * () M. () MME                      | NATIONALITÉ * FRANCE                           | ~                 | C     | ATE DE DEMANDE<br>3/12/2020      |                   |
| & Produits fédéraux                 | • | NOM * VILLART                                | NOM DE<br>JEUNE<br>타내북토 DE 13/12/1000          | **                | 0     | ATE DE SOUSCRIPTION<br>3/12/2020 |                   |
| eDEN Club                           | · | N°, RUE                                      | Faites votre                                   |                   | ✓ P   | rofil                            |                   |
| ₩ Calendrier                        | Ś | APPARTEMENT,<br>ETAGE, ESCALIER              |                                                |                   |       |                                  |                   |
| Formations                          | • | IMMEUBLE,<br>BÂTIMENT,<br>LIEU DIT RÉSIDENCE | RG                                             |                   |       | 1 AN                             |                   |
| 🍷 Haut Niveau                       | • | CODE POSTAL / 19400                          | HAUTEFAGE                                      |                   | 🗸 т   | уре                              |                   |
| 🔁 Documents                         | > | PAYS FRANC                                   | E                                              | ~                 |       | COMPÉTITION COLOISIR             |                   |
| Extractions                         | > | ADRESSE EMAIL * mpinson                      | @ffck.org                                      | <b>Z</b>          |       | ertificat médical                |                   |

^

Comme il s'agit d'un dirigeant, la case profil « pratiquant » sera à cocher.

| Ç,                              |                              | E LA PERSONNE    | E                            |         | Ĭ | Dates                  |
|---------------------------------|------------------------------|------------------|------------------------------|---------|---|------------------------|
| FFCK                            | CIVILITÉ * 💿 M               | I. OMME          | NATIONALITÉ * FRANCE         | ~       |   | 03/12/2020             |
| Canoë Kayak et Sports de Pagaie | NOM * VILL                   | ART              | NOM DE<br>JEUNE              |         |   | DATE DE SOUSCRIPTION   |
|                                 | PRÉNOM * ANTO                | DINE             | 时本在 DE 13/12/<br>NAISSANCE * | /1990 🗰 |   |                        |
| ☆ Structure >                   | N°, RUE                      | Faite            | es votre 🗸                   |         | ~ | Profil                 |
| Licences et certificats         | APPARTEMENT,                 |                  |                              |         |   | PRATIQUANT             |
| médicaux                        | ETAGE, ESCALIER<br>IMMEUBLE, |                  |                              |         | ~ | Durée                  |
| € Financier >                   | LIEU DIT, BÉSIDENCE          | LE BOURG         |                              |         |   | 1 AN                   |
| ♣ Produits fédéraux >           | CODE POSTAL /                | 19400            | HAUTEFAGE                    |         | ~ | Туре                   |
| 4 554 64                        | PAYS                         | FRANCE           |                              | ~       |   | O COMPÉTITION O LOISIR |
| .ı∥ eDEN Club >                 |                              |                  |                              |         | ~ | Certificat médical     |
| ☆ Labellisation >               | ADRESSE EMAIL *              | mpinson@ffck.org | 1                            |         |   |                        |
| Calendrier                      | AUTRE EMAIL                  |                  |                              |         |   |                        |
| 💼 Formations 💦                  | TÉL ÉRHONE                   | .1               | MOBILE                       |         |   |                        |
|                                 | TELEPHONE                    | ~                | WUDILE                       | to a    |   |                        |

Comme il s'agit d'un dirigeant, la durée « 1 an » sera la seule disponible.

Le responsable pourra ensuite personnaliser en choisissant le type « loisir » ou « compétition ».

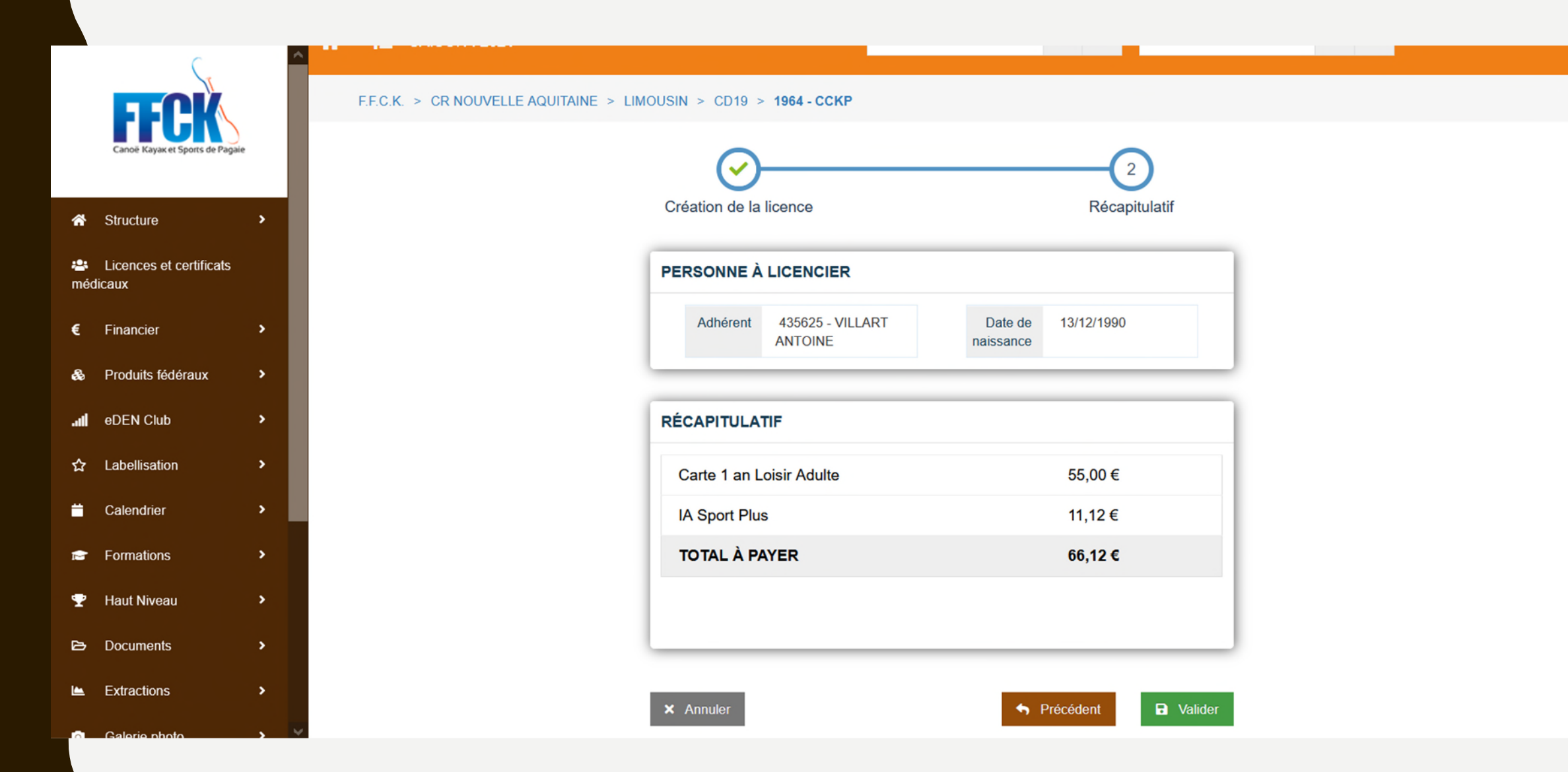

En appuyant sur le bouton « Récapitulatif », le responsable obtient directement son récapitulatif de type de licence et peut procéder au paiement de sa licence.

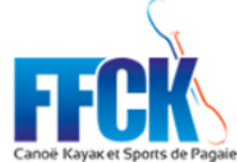

| *        | Structure                         | ; |
|----------|-----------------------------------|---|
| 🚢<br>méd | Licences et certificats<br>licaux |   |
| €        | Financier                         | ; |
| ♣        | Produits fédéraux                 | ; |
| .atl     | eDEN Club                         | ; |
| ☆        | Labellisation                     | ; |
| •        | Calendrier                        | ; |
| È        | Formations                        | ; |
| Ŧ        | Haut Niveau                       | ; |
| ß        | Documents                         | ; |
|          | Extractions                       | , |

| S               | * | E SAISON : 2021                            |                                                        | RECHERCHE ADHÉREN              | QQ               | RECHERCHE S | TRUCTU Q | Q | MARGAUX PINS |
|-----------------|---|--------------------------------------------|--------------------------------------------------------|--------------------------------|------------------|-------------|----------|---|--------------|
| ports de Pagaie |   | F.F.C.K. > LIGUE FEDERALE > LIGUE FED      | ERALE > COMITE DEPARTEMENT                             | AL FEDERAL DE CK > 9962        | 2 - SERVICE F    | FCK         |          |   |              |
|                 |   | CONFIRMATION D'ENREGISTREMENT              |                                                        |                                |                  |             |          |   |              |
| ertificats      |   | La licence de BRULE ANNE-LAURE (Adhérent i | n° 092597) a bien été enregistrée.                     |                                |                  |             |          |   |              |
| ><br>raux >     |   |                                            | CRÉATION LICENCE                                       |                                |                  |             |          |   |              |
| ><br>>          |   |                                            | La personne <b>existe</b> dans la base f<br>adhérent : | édérale, vous souhaitez la rec | hercher, saisiss | sez le code |          |   |              |
| ,               |   |                                            | CODE ADHÉRENT                                          |                                |                  |             |          |   |              |
| >               |   |                                            | NOM                                                    |                                |                  |             |          |   |              |
| ,<br>,          |   |                                            | PRENOM                                                 |                                |                  |             |          |   |              |
| >               |   |                                            | × A                                                    | Annuler <b>Q</b> Recherch      | er               |             |          |   |              |

ON \*

Ecran qui apparait quand on a saisi les licences des dirigeants (président, trésorier, secrétaire).

### FONCTIONNEMENT DU PACK DIRIGEANT

#### F.F.C.K. > LIGUE FEDERALE > LIGUE FEDERALE > COMITE DEPARTEMENTAL FEDERAL DE CK > 9962 - SERVICE FFCK

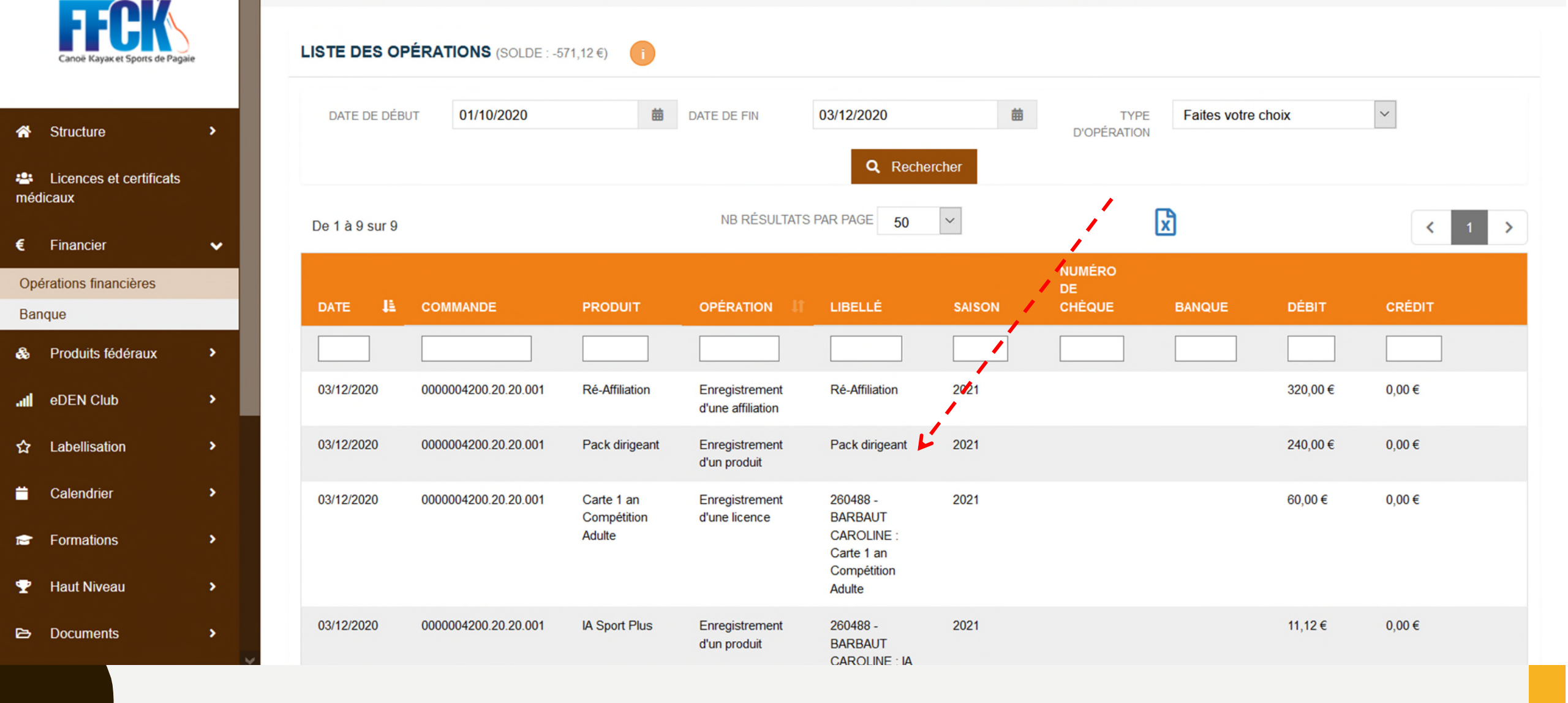

## A NOTER :

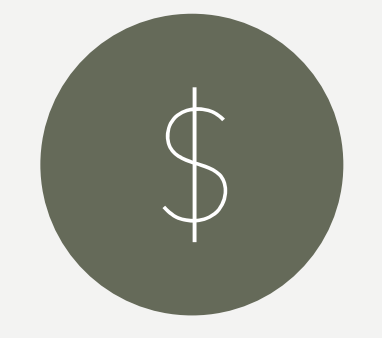

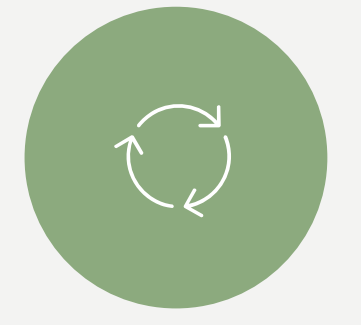

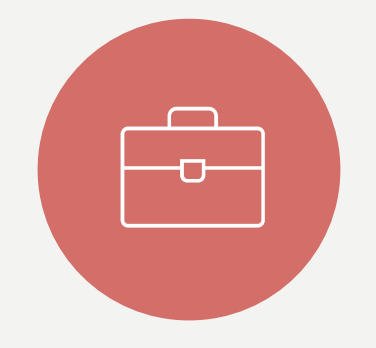

LE RESPONSABLE PEUT OBSERVER DANS SES OPÉRATIONS FINANCIÈRES, LA PRISE EN COMPTE DU PACK DIRIGEANT. LE SYSTÈME DÉCOMPTE AUTOMATIQUEMENT LES LICENCES AFFECTÉES DANS LE PACK. SEULS LES DIRIGEANTS INSCRITS SUR L'ESPACE CLUB PEUVENT BÉNÉFICIER DES LICENCES COMPRISES DANS LE PACK LE CLUB DOIT CALCULER LUI MÊME POUR SAVOIR S'IL EST AVANTAGEUX DE SOUSCRIRE AU PACK

|                                                    | â â      | SAISON : 20        | 021                       |                                  |                                     |                                                               | RECHERCHE ADHÉ | RENT Q G         | RECHERCHE S      | TRUCTURE | Q Q     | MARGAUX PINSON |
|----------------------------------------------------|----------|--------------------|---------------------------|----------------------------------|-------------------------------------|---------------------------------------------------------------|----------------|------------------|------------------|----------|---------|----------------|
| Canoë Kayak et Sports de Paga                      | ie i     | F.F.C.K. > LIGUE F | EDERALE > LIGUE FEDERA    | LE > COMITE DEPART               | TEMENTAL FEDERAL DE (               | CK > 9962 - SERVICE FFCK                                      |                |                  |                  |          |         |                |
| Structure                                          | •        | LISTE DES OPÉRA    | TIONS (SOLDE : -571,12 €) | 0                                |                                     |                                                               |                |                  |                  |          |         |                |
| Licences et certificats                            |          | DATE DE DÉBUT      | 01/10/2020                |                                  | DATE DE FIN                         | 03/12/2020                                                    | ŧ              | TYPE D'OPÉRATION | Faites votre cho | ix       | ~       |                |
| Financier                                          | •        |                    |                           |                                  |                                     | <b>Q</b> Rechercher                                           |                |                  |                  |          |         |                |
| pérations financières                              |          | De 1 à 9 sur 9     |                           |                                  | NB RÉSULTATS                        | SPAR PAGE 50 V                                                |                |                  | ×                |          |         | < 1 →          |
| anque                                              |          |                    |                           |                                  |                                     |                                                               |                | NUMÉRO DE        |                  | o i o re | an fair |                |
| Produits fédéraux                                  | •        | DATE LE            | COMMANDE                  | PRODUIT                          |                                     |                                                               | SAISON         | CHEQUE           | BANQUE           | DEBII    | CREDIT  |                |
| eDEN Club                                          | *        |                    |                           |                                  |                                     |                                                               |                |                  |                  |          |         |                |
| Labellisation                                      | •        | 03/12/2020         | 0000004200.20.20.001      | Ré-Affiliation                   | Enregistrement d'une<br>affiliation | Ré-Affiliation                                                | 2021           |                  |                  | 320,00€  | 0,00€   |                |
| Calendrier                                         | •        | 03/12/2020         | 0000004200.20.20.001      | Pack dirigeant                   | Enregistrement d'un<br>produit      | Pack dirigeant                                                | 2021           |                  |                  | 240,00€  | 0,00€   |                |
| Formations                                         | •        | 03/12/2020         | 0000004200.20.20.001      | Carte 1 an<br>Compétition Adulte | Enregistrement d'une<br>licence     | 260488 - BARBAUT CAROLINE<br>: Carte 1 an Compétition Adulte  | 2021           |                  |                  | 60,00€   | 0,00€   |                |
| Haut Niveau                                        | <b>`</b> | 03/12/2020         | 0000004200.20.20.001      | IA Sport Plus                    | Enregistrement d'un<br>produit      | 260488 - BARBAUT CAROLINE<br>: IA Sport Plus                  | 2021           |                  |                  | 11,12€   | 0,00€   |                |
| <ul> <li>Documents</li> <li>Extractions</li> </ul> | <b>`</b> | 03/12/2020         | 0000004200.20.20.001      | Carte 1 an<br>Compétition Adulte | Paiement avec un<br>prépayé         | Utilisation d'un prépayé d'un <b>∠'</b><br>montant de 60,00 € | 2021           | 11               |                  | 0,00€    | 60,00€  |                |
| Galerie photo                                      | •        | 03/12/2020         | 0000004200.20.20.001      | Carte 1 an Loisir<br>Adulte      | Enregistrement d'une<br>licence     | 296300 - PINSON MARGAUX :<br>Carte 1 an Loisir Adulte         | 2021           |                  |                  | 55,00€   | 0,00€   |                |
| Messages                                           | •        | 03/12/2020         | 0000004200.20.20.001      | Carte 1 an Loisir<br>Adulte      | Paiement avec un<br>prépayé         | Utilisation d'un prépayé d'un<br>montant de 55,00 €           | 2021           |                  |                  | 0,00€    | 55,00€  |                |
| Aide                                               | *        | 03/12/2020         | 0000004200.20.20.001      | Carte 1 an<br>Compétition Adulte | Enregistrement d'une<br>licence     | 092597 - BRULE ANNE-LAURE<br>: Carte 1 an Compétition Adulte  | 2021           |                  |                  | 60,00€   | 0,00€   |                |
|                                                    | ¥        | 03/12/2020         | 0000004200.20.20.001      | Carte 1 an                       | Paiement avec un                    | Utilisation d'un prépayé d'un                                 | 2021           |                  |                  | 0,00€    | 60,00€  |                |
|                                                    |          |                    |                           |                                  |                                     |                                                               |                |                  |                  |          |         |                |

Le responsable peut observer dans ses opérations financières, la prise en compte du pack dirigeant.

Le système décompte automatiquement les licences affectées dans le pack.

### ETAPE 4

#### LA PRISE DE LICENCES POUR LES ADHÉRENTS

## QUELQUES INFORMATIONS

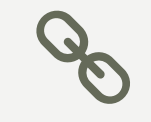

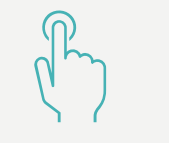

1 – SUPPRESSION DES 5 ÉTAPES POUR LA PRISE DE LICENCES 2 – TOUT SUR UN SEUL ET MÊME ÉCRAN 3 – CHOIX À FAIRE SELON LE PROFIL, LA DURÉE ET LE TYPE DE PRATIQUE.

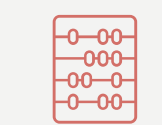

4 - LE CERTIFICAT MEDICAL PEUT ETRE SAISI ULTÉRIEUREMENT SI BESOIN

| 1 | ഹ്രം |  |
|---|------|--|
|   | =%   |  |
|   | =    |  |

5 - L'IA SPORT + RESTE OPTIONNELLE ET POURRA ÊTRE SOUSCRITE PLUS TARD SI BESOIN

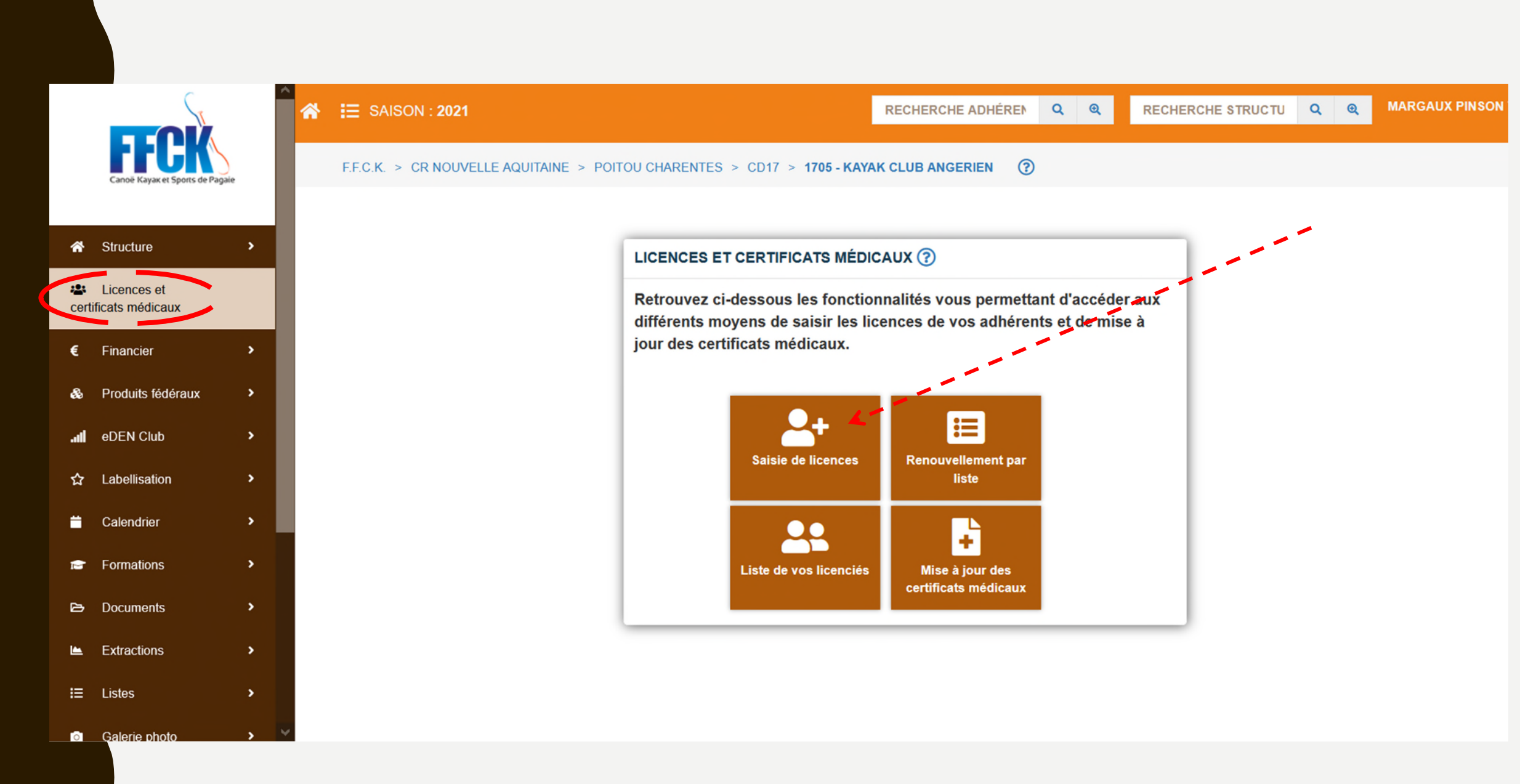

Saisie de licence

| <b>FFECH</b><br>Canoë Kayak et Sports de | Pagaie      |          | F.F.C.K. > LIGUE FEDERALE | > LIGUE FEDERALE > COM | TE DEPARTEMENTAL FEDERAL DE CK         | > 9902 - CR MEDUSE                 | RECHERCHE ADHÉRENT           | <b>Q Q</b> RE | CHERCHE STRUCTURE | Q @ | MARGAUX PINSON - |
|------------------------------------------|-------------|----------|---------------------------|------------------------|----------------------------------------|------------------------------------|------------------------------|---------------|-------------------|-----|------------------|
| A Structure                              | •           |          |                           |                        | CRÉATION LICENCE                       |                                    |                              |               | 1                 |     |                  |
| Licences et certific<br>médicaux         | ats         |          |                           |                        | La personne existe dans la base fédéra | ale, vous souhaitez la rechercher, | saisissez le code adhérent : |               |                   |     |                  |
| € Financier                              | •           |          |                           |                        | CODE ADHÉRENT                          |                                    |                              |               |                   |     |                  |
| Produits fédéraux                        | •           |          |                           |                        | OUNOM                                  |                                    |                              |               |                   |     |                  |
| .III eDEN Club                           | >           |          |                           |                        | PRENOM                                 |                                    |                              |               |                   |     |                  |
| ☆ Labellisation                          | •           |          |                           |                        |                                        | × Annuler Q R                      | Rechercher                   |               |                   |     |                  |
| 📛 Calendrier                             | •           |          |                           |                        |                                        |                                    |                              |               | )                 |     |                  |
| Formations                               | •           |          | ADHÉRENTS 2020 NON RE     | NOUVELÉS EN 2021       |                                        |                                    |                              |               |                   |     |                  |
| 🏆 Haut Niveau                            | •           |          | De 1 à 20 sur 20          |                        | NB RÉSULTATS P                         | AR PAGE 50 V                       |                              | ×             |                   |     | < 1 →            |
| 🔁 Documents                              | •           |          | CODE ADH.                 | IT NOM                 | JE PRÉNOM                              | LE DATE NAISSANCE                  | LT SEXE                      | CODE POST     | al It Vill        | E   | tt tt            |
| L Extractions                            | •           |          |                           |                        |                                        | ]                                  |                              |               |                   |     |                  |
| Galerie photo                            | •           |          | 197750                    | AVEROUS                | PHILIPPE                               |                                    | Homme                        |               |                   |     | Q                |
| 🖾 Messages                               | •           |          | 429923                    | BABU                   | GUILLAUME                              |                                    | Homme                        |               |                   |     | ۹                |
| Aide                                     | ,           |          | 383600                    | CIULLA                 | EDGAR                                  |                                    | Homme                        |               |                   |     | ۹                |
|                                          |             |          | 425692                    | GIRAUD                 | THOMAS                                 |                                    | Homme                        |               |                   |     | ٩                |
| Conditions Générales d'U                 | Itilisation |          | 363487                    | GUYON                  | THOMAS                                 |                                    | Homme                        |               |                   |     | ۹                |
| Politique de confi                       | dentialité  | <b>V</b> | 061256                    | JACQUEMIN              | OLIVIER                                |                                    | Homme                        |               |                   |     | Q                |

Vous arrivez sur cet écran avec la liste de vos licenciés de l'année N-1.

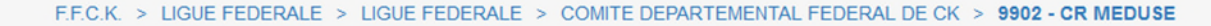

| Canne Rayak et spons de ra         | ayare      |                      |                       |               | (                                       | 1                                                     |                             |          | 2                             |
|------------------------------------|------------|----------------------|-----------------------|---------------|-----------------------------------------|-------------------------------------------------------|-----------------------------|----------|-------------------------------|
| Structure                          | •          |                      |                       |               | Création                                | de la licence                                         |                             |          | Récapitulatif                 |
| Licences et certificats<br>édicaux | s          | INFORMATIO           | NS DE L               | A PERSONNE    |                                         |                                                       |                             | Ĭ        |                               |
|                                    |            | CIVILITÉ *           | • M.                  | MME           | NATIONALITÉ *                           | FRANCE                                                | ~                           |          | 03/12/2020                    |
| Financier                          | *          | NOM *                | BASTIE                | N             | NOM DE                                  |                                                       |                             |          | DATE DE SOUSCRIPTION          |
| Produits fédéraux                  | •          | PRÉNOM *             | SALIM                 |               | DATE I                                  | DE 10/05/2004                                         | 曲                           |          | 03/12/2020                    |
| eDEN Club                          | •          | N°, RUE              |                       |               | Faites votre choi ~                     |                                                       |                             | ¥        | Profil                        |
|                                    |            | APPARTEMEN           | IT, ETAGE,            |               |                                         |                                                       |                             |          | O PRATIQUANT   NON PRATIQUANT |
| Labellisation                      |            | IMMEUBLE, E          | ESCALIER<br>BÂTIMENT, |               |                                         |                                                       |                             | <b>A</b> | Durée                         |
| Calendrier                         | *          | RÉ<br>LIEU DIT, B.P. | SIDENCE               | LE BOURG      |                                         |                                                       |                             |          | Туре                          |
| Formations                         | •          | CODE POSTAL /        | /ILLE *               | 19600         | LARCHE                                  |                                                       |                             | Ī        | 1360                          |
| P Haut Niveau                      | •          | PAYS                 |                       | FRANCE        |                                         |                                                       | $\checkmark$                | <b>≙</b> | Certificat médical            |
| <ul> <li>Documents</li> </ul>      | •          |                      |                       |               |                                         |                                                       |                             |          |                               |
| <b>F</b> otostiana                 | . T        | ADRESSE EMAIL        | •                     | test@test.com |                                         |                                                       |                             |          |                               |
| Extractions                        | ,          | AUTRE EMAIL          |                       |               |                                         |                                                       | M                           |          |                               |
| Galerie photo                      | *          | TÉLÉPHONE            |                       | 2             | MOBILE                                  |                                                       |                             |          |                               |
| Messages                           | >          |                      |                       |               |                                         |                                                       |                             |          |                               |
| Aide                               | <b>,</b> . | AUTORISATION         | UTILISATIO            | Oui           | ✓ Conformément à<br>relative à l'Inform | la loi n° 78-17 du 6 jan<br>atique, aux Fichiers et : | vier 1978,<br>aux Libertés, |          |                               |

Saisie pour une carte FFCK non pratiquant

FFCK

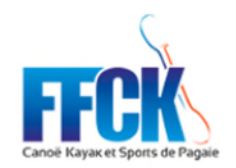

| *        | Structure                        | > |  |  |  |  |  |  |  |  |  |  |  |  |
|----------|----------------------------------|---|--|--|--|--|--|--|--|--|--|--|--|--|
| 🚢<br>méd | Licences et certificats médicaux |   |  |  |  |  |  |  |  |  |  |  |  |  |
| €        | Financier                        | • |  |  |  |  |  |  |  |  |  |  |  |  |
| &        | Produits fédéraux                | • |  |  |  |  |  |  |  |  |  |  |  |  |
| atl      | eDEN Club                        | • |  |  |  |  |  |  |  |  |  |  |  |  |
| ☆        | Labellisation                    | • |  |  |  |  |  |  |  |  |  |  |  |  |
|          | Calendrier                       | • |  |  |  |  |  |  |  |  |  |  |  |  |
| 1        | Formations                       | • |  |  |  |  |  |  |  |  |  |  |  |  |
| Ŧ        | Haut Niveau                      | • |  |  |  |  |  |  |  |  |  |  |  |  |
| ۵        | Documents                        | > |  |  |  |  |  |  |  |  |  |  |  |  |
| <b>L</b> | Extractions                      | > |  |  |  |  |  |  |  |  |  |  |  |  |
| 0        | Galerie photo                    | > |  |  |  |  |  |  |  |  |  |  |  |  |
|          | Messages                         | > |  |  |  |  |  |  |  |  |  |  |  |  |

| INFORMATIC     | NS DE L     | A PERSONNE    |                                    |                         |                                         |                                |  | × | Dates                                                    |                                                                            |                      |
|----------------|-------------|---------------|------------------------------------|-------------------------|-----------------------------------------|--------------------------------|--|---|----------------------------------------------------------|----------------------------------------------------------------------------|----------------------|
| CIVILITÉ *     | • M.        | MME           | NATIONALITÉ *                      | FRA                     | NCE                                     | ~                              |  |   | DATE DE DEMANDE<br>03/12/2020                            |                                                                            |                      |
| NOM *          | BASTIE      | N             | NOM DE<br>JEUNE FILLE              |                         |                                         |                                |  |   | DATE DE SOUSCRIPT                                        | 10N                                                                        |                      |
| PRÉNOM *       | SALIM       |               | DAT                                | TE DE<br>NCE *          | 10/05/2004                              | 曲                              |  |   | Profil                                                   |                                                                            |                      |
| N°, RUE        | IT, ETAGE,  |               | Faites votre choi                  |                         |                                         |                                |  |   |                                                          | NON PRATIQUANT                                                             |                      |
| IMMEUBLE, E    | BÂTIMENT,   |               |                                    |                         |                                         |                                |  |   | Durée                                                    |                                                                            |                      |
| LIEU DIT, B.P. | IT, B.P.    |               |                                    |                         |                                         |                                |  |   |                                                          | DIS                                                                        |                      |
| CODE POSTAL /  | /ILLE *     | 19600         | LARCHE                             |                         |                                         |                                |  | ¥ | Туре                                                     |                                                                            |                      |
| PAYS           |             | FRANCE        |                                    |                         |                                         |                                |  |   |                                                          | LOISIR                                                                     |                      |
| ADRESSE EMAIL  |             | test@test.com |                                    |                         |                                         |                                |  | ~ | Certificat mé                                            | dical                                                                      |                      |
| AUTRE EMAIL    |             |               |                                    |                         |                                         |                                |  |   | Certificat médic<br>indication à la p<br>associées (ou a | cal attestant l'absence<br>pratique du CK et disc<br>autre APS) en loisirs | e de cont<br>iplines |
| TÉLÉPHONE      |             | 2             | MOBILE                             |                         | ۵                                       |                                |  |   | CERTIFICAT                                               |                                                                            |                      |
| AUTORISATION   | UTILISATION | Faites votre  | Conformément                       | t à la loi n°           | 78-17 du 6 janvi                        | er 1978,                       |  |   | DATE DE<br>DÉLIVRANCE                                    |                                                                            | ~                    |
| COORDONNÉES *  |             |               | relative à l'Info<br>vous disposez | rmatique,<br>d'un droit | aux Fichiers et al<br>d'accès et de rec | ix Libertés,<br>tification des |  |   | NOM DU<br>MÉDECIN                                        |                                                                            |                      |
|                |             |               | données à car                      | actère per              | sonnel vous con                         | ernant. Pour                   |  |   | NUMÉRO DU                                                |                                                                            |                      |

Saisie pour une carte FFCK – durée 3 mois (il n'y a pas de choix de type de licence pour cette durée).

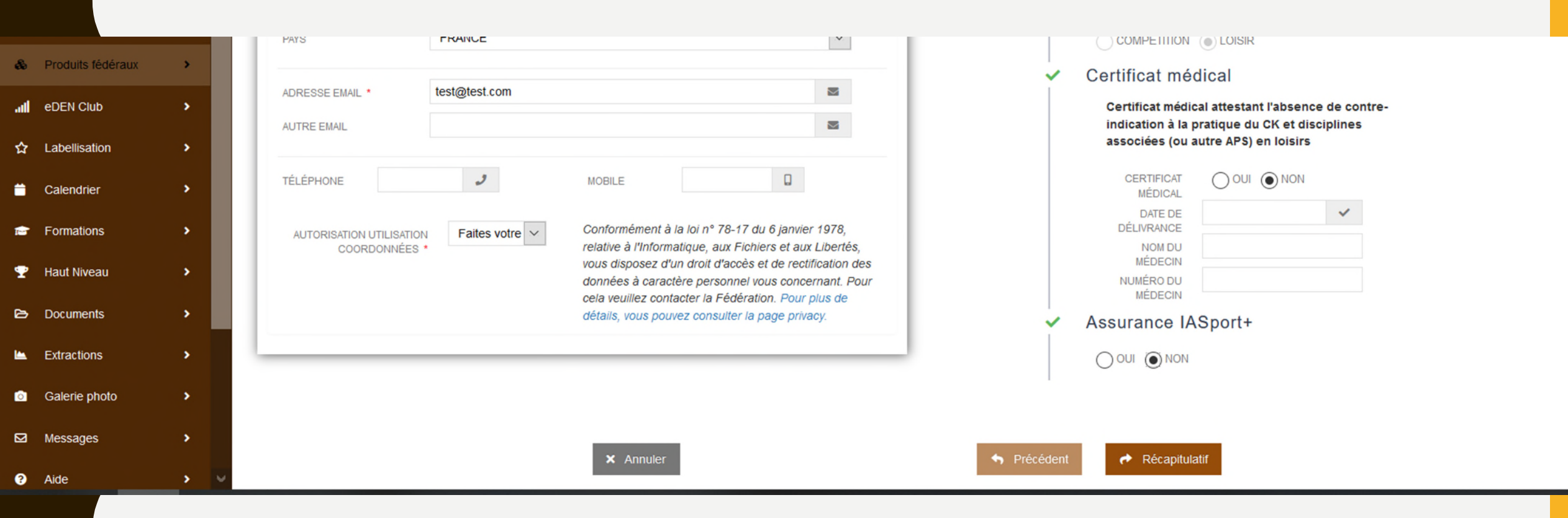

Saisie pour une carte FFCK – durée 3 mois (suite)

| Canoë Kayak et Sports de Pa         | pale   | F.F.C.K. > LIGUE FEDERALE > LIGUE FEDERALE > COMITE DEPARTEMENTAL FEDERAL DE CK > 9902 - CR ME | DUSE                            |
|-------------------------------------|--------|------------------------------------------------------------------------------------------------|---------------------------------|
| A Structure                         | •      | Création de la licence                                                                         | 2<br>Récapitulatif              |
| Licences et certificats<br>médicaux |        | PERSONNE À LICENCIER                                                                           |                                 |
| € Financier & Produits fédéraux     | ><br>> | Adhérent BASTIEN SALIM                                                                         | Date de 10/05/2004<br>naissance |
| II eDEN Club                        | •      |                                                                                                |                                 |
| ☆ Labellisation                     | >      | RÉCAPITULATIF                                                                                  |                                 |
| Calendrier                          | >      | Carte 3 mois Loisir Jeune                                                                      | 10,00 €                         |
| Formations                          | >      | TOTAL À PAYER                                                                                  | 10,00 €                         |
| 🏆 Haut Niveau                       | >      |                                                                                                |                                 |
| 🔁 Documents                         | >      |                                                                                                |                                 |
| Extractions                         | >      | × Annuler                                                                                      | ♠ Précédent ■ Valider           |
| Galerie photo                       | >      |                                                                                                |                                 |
| Messages                            | >      |                                                                                                |                                 |
| Aide                                | •      |                                                                                                |                                 |

Recapitulatil de palement

## ETAPE 5

#### MODIFIER UNE LICENCE EN COURS DE SAISON

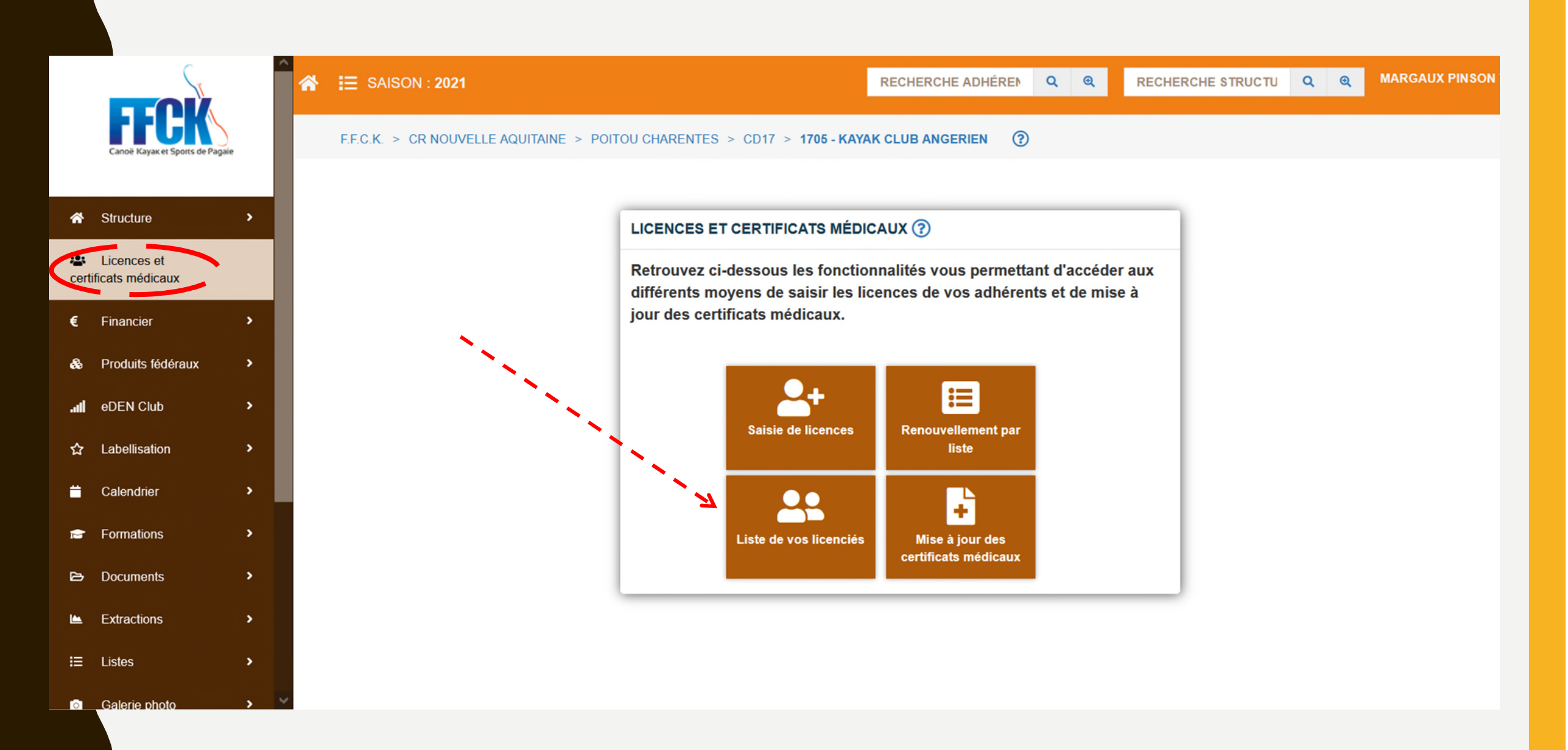

Pour modifier une licence, vous devez vous rendre dans « Licences et certificats médicaux » puis cliquer sur « Liste de vos licenciés ».

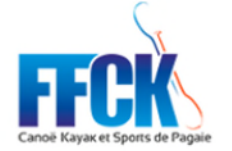

#### 🕋 🔚 SAISON : 2021

RECHERCHE ADHÉRENT Q Q

RECHERCHE STRUCTURE Q Q

MARGAUX PINSON \*

Canoë Kayak et Sports de Pagaie

Structure

€ Financier

médicaux

😬 Licences et certil

Produits fédéraux

eDEN Club

☆ Labellisation

Formations

🟆 🛛 Haut Niveau

Documents

Extractions

Galerie photo

Calendrier

LISTE DES LICENCIÉS

F.F.C.K. > LIGUE FEDERALE > LIGUE FEDERALE > COMITE DEPARTEMENTAL FEDERAL DE CK > 9902 - CR MEDUSE

|       | ·        |                |                 |          |                          |                  |                         |                         |                              |                 |              |
|-------|----------|----------------|-----------------|----------|--------------------------|------------------|-------------------------|-------------------------|------------------------------|-----------------|--------------|
| icats |          | SAISON         | 2021            | ✓ ACTIFS |                          |                  | ×.                      | ſ                       |                              |                 | COPE O LISTE |
|       |          | De 1 à 2 sur 2 |                 |          | ND RESUL                 | IAIS PAR PAGE 50 | •                       |                         | ×                            | N               | < 1 >        |
|       | •        | CODE ADH.      | II NOM PRÉNOM 🚛 | SEXE     | LOCALITÉ                 | ETAT DE          | DATE DE<br>II NAISSANCE | début de<br>Li validité | TYPE DE                      | LI CATÉGORIE D' | ÂGE II II    |
| ¢     | •        |                |                 |          |                          |                  |                         |                         |                              |                 |              |
|       | •        | 435630         | BASTIEN SALIM   | Homme    | 19600 LARCHE             | Actif            | 10/05/2004              | 03/12/2020              | Carte 3 mois Loisir<br>Jeune | JUNIOR          | a a          |
|       | <b>`</b> | 211967         | MOLMY ELSA      | Femme    | 77360 VAIRES SU<br>MARNE | JR Actif         | 21/12/1983              | 20/11/2020              | Carte 1 an Loisir<br>Adulte  | VETERAN         | Q            |
|       | ĺ.       |                |                 |          |                          |                  |                         |                         |                              |                 | < 1 >        |
|       | Ś        |                |                 |          |                          |                  |                         |                         |                              |                 |              |
|       | ,        |                |                 |          |                          |                  |                         |                         |                              |                 |              |
|       | ,        |                |                 |          |                          |                  |                         |                         |                              |                 |              |
|       |          |                |                 |          |                          |                  |                         |                         |                              |                 |              |

Pour modifier le type de licence d'un adhérent, le responsable clique sur la loupe au bout de la ligne.

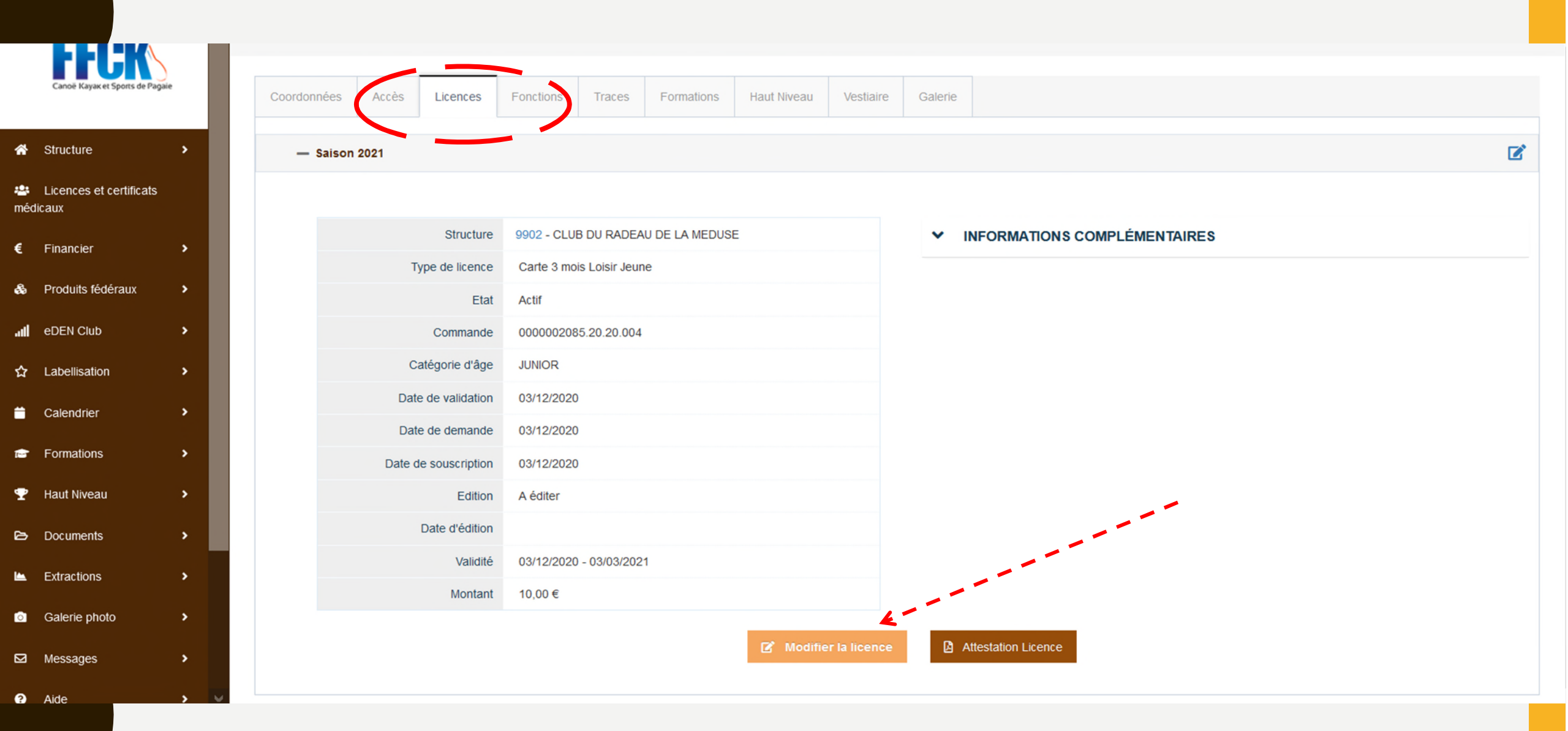

Aller sur l'onglet « Licences » de la fiche de la personne, puis cliquer sur « Modifier la licence ».

|                                 |      | INFORMATION         | NS DE LA             | PERSONN       | E         |                        |                      |                               |                               |                        | <b>_</b> | × | Dates                                 |                                          |                                |
|---------------------------------|------|---------------------|----------------------|---------------|-----------|------------------------|----------------------|-------------------------------|-------------------------------|------------------------|----------|---|---------------------------------------|------------------------------------------|--------------------------------|
| Canoë Kayak et Sports de Pa     | gale | CIVILITÉ *          | • M.                 | MME           |           | NATIONALI              | TÉ *                 | FRANCE                        |                               | $\sim$                 |          |   | DATE DE DEMANDE<br>03/12/2020         |                                          |                                |
|                                 |      | NOM *               | BASTIEN              | I             |           | NO<br>JEUNE F          | MDE                  |                               |                               |                        |          |   | DATE DE SOUSCRIPTI<br>03/12/2020      | ON                                       |                                |
| Structure                       | •    | PRÉNOM *            | SALIM                |               |           | NAI                    | DATE DE              | 10/05/2                       | 2004                          | 曲                      |          |   | D (1)                                 |                                          |                                |
| Licences et certificats         |      | N°, RUE             |                      |               | Faites vo | tre choi $\vee$        |                      |                               |                               |                        |          | í |                                       |                                          |                                |
| neoicaux                        |      | APPARTEMENT         | T, ETAGE,<br>SCALIER |               |           |                        |                      |                               |                               |                        |          |   | Durác                                 |                                          |                                |
| Financier                       | •    | IMMEUBLE, BÂ<br>RÉS | ATIMENT,<br>SIDENCE  |               |           |                        |                      |                               |                               |                        |          | Ĭ | Duree                                 |                                          |                                |
| Produits fédéraux               | •    | LIEU DIT, B.P.      |                      | LE BOURG      |           |                        |                      |                               |                               |                        |          |   |                                       | IS                                       |                                |
|                                 |      | CODE POSTAL / VI    | LLE *                | 19600         | LAF       | RCHE                   |                      |                               |                               |                        |          | × | Туре                                  |                                          |                                |
| eDEN Club                       | *    | PAYS                |                      | FRANCE        |           |                        |                      |                               |                               | $\sim$                 |          |   |                                       | MPÉTITION                                |                                |
| Cabellisation                   | •    |                     |                      |               |           |                        |                      |                               |                               |                        |          | ~ | Certificat mée                        | dical                                    |                                |
| Calendrier                      | •    | ADRESSE EMAIL *     |                      | test@test.con | n         |                        |                      |                               |                               |                        |          |   | Certificat médic<br>indication à la p | al attestant l'abso<br>pratique du CK et | ence de contre-<br>disciplines |
| Formations                      | •    |                     |                      |               |           |                        |                      |                               |                               |                        |          |   | associées (ou a                       | utre APS) en lois                        | irs                            |
| Haut Niveau                     | •    | TÉLÉPHONE           |                      | 2             |           | MOBILE                 |                      |                               |                               |                        |          |   | CERTIFICAT<br>MÉDICAL                 |                                          | N                              |
| ⇒ Documents                     | ,    | AUTORISATION        | UTILISATION          | Oui           | ~         | Conforméi              | nent à la            | loi n° 78-17                  | ' du 6 janvier                | 1978,                  |          |   | DATE DE<br>DÉLIVRANCE                 |                                          | ~                              |
|                                 |      | COOR                | DONNÉES *            | - Cu          |           | relative à l           | 'Informati           | ique, aux Fio<br>droit d'accè | chiers et aux                 | Libertés,              |          |   | NOM DU<br>MÉDECIN                     |                                          |                                |
| <ul> <li>Extractions</li> </ul> | *    |                     |                      |               |           | données à cela veuille | caractèr<br>caractèr | re personnel<br>ter la Fédér  | l vous conce<br>ation. Pour d | rnant. Pour<br>plus de |          |   | NUMÉRO DU<br>MÉDECIN                  |                                          |                                |
| Galerie photo                   | >    |                     |                      |               |           | détails, voi           | us pouve             | z consulter l                 | a page priva                  | cy.                    |          | ~ | Assurance IA                          | Sport+                                   |                                |
| Messages                        | •    |                     |                      |               |           |                        | _                    |                               |                               |                        | _        |   |                                       |                                          |                                |

Aide

Le responsable peut modifier la durée de la licence. Exemple dans ce cas d'un passage de la Carte FFCK d'une durée 3 mois en 1 an. Il pourra choisir en mode loisir ou compétition.

|     | C C                              |   | <u>^</u> |                                                              |                            | 0 0 0 050155    |                 |                |
|-----|----------------------------------|---|----------|--------------------------------------------------------------|----------------------------|-----------------|-----------------|----------------|
|     | FFCK                             |   |          | F.F.C.K. > CR NOUVELLE AQUITAINE > POITOU CHARENTES > CD17 > | 1705 - KAYAK CLUB ANGERIEN | Q   Q           | CHE STRUCTU Q Q | MARGAGA PINSON |
|     | Cance Rayak et sports de Pagar   |   |          |                                                              |                            |                 |                 |                |
| *   | Structure                        | • |          | Modification de la license                                   |                            | Récapitulatif   |                 |                |
| cer | Licences et<br>tificats médicaux |   |          | Modification de la licence                                   | -                          | Recapitulati    | _               |                |
| €   | Financier                        | • |          | PERSONNE À LICENCIE                                          | R (?)                      |                 | -               |                |
| &   | Produits fédéraux                | • |          | Adhérent                                                     | Date de naissance          | 26/01/2009      |                 |                |
| al  | eDEN Club                        | • |          |                                                              |                            |                 | -               |                |
| 습   | Labellisation                    | • |          | RÉCAPITULATIF (?)                                            |                            |                 |                 |                |
| •   | Calendrier                       | • |          | Carte annuelle Loisir Je                                     | eune                       | 20,00 €         |                 |                |
| 1   | Formations                       | • |          | TOTAL À PAYER                                                |                            | 20,00 €         |                 |                |
| ۵   | Documents                        | , |          |                                                              |                            |                 |                 |                |
| ۲   | Extractions                      | , |          |                                                              |                            |                 |                 |                |
| ≔   | Listes                           | > |          | × Annuler                                                    | •                          | Précédent Dalid | er              |                |
|     | Galerie photo                    | , | ~        |                                                              |                            |                 |                 |                |

Etape suivante : valider la modification de la licence.

### VÉRIFICATION AU NIVEAU DES OPERATIONS FINANCIÈRES

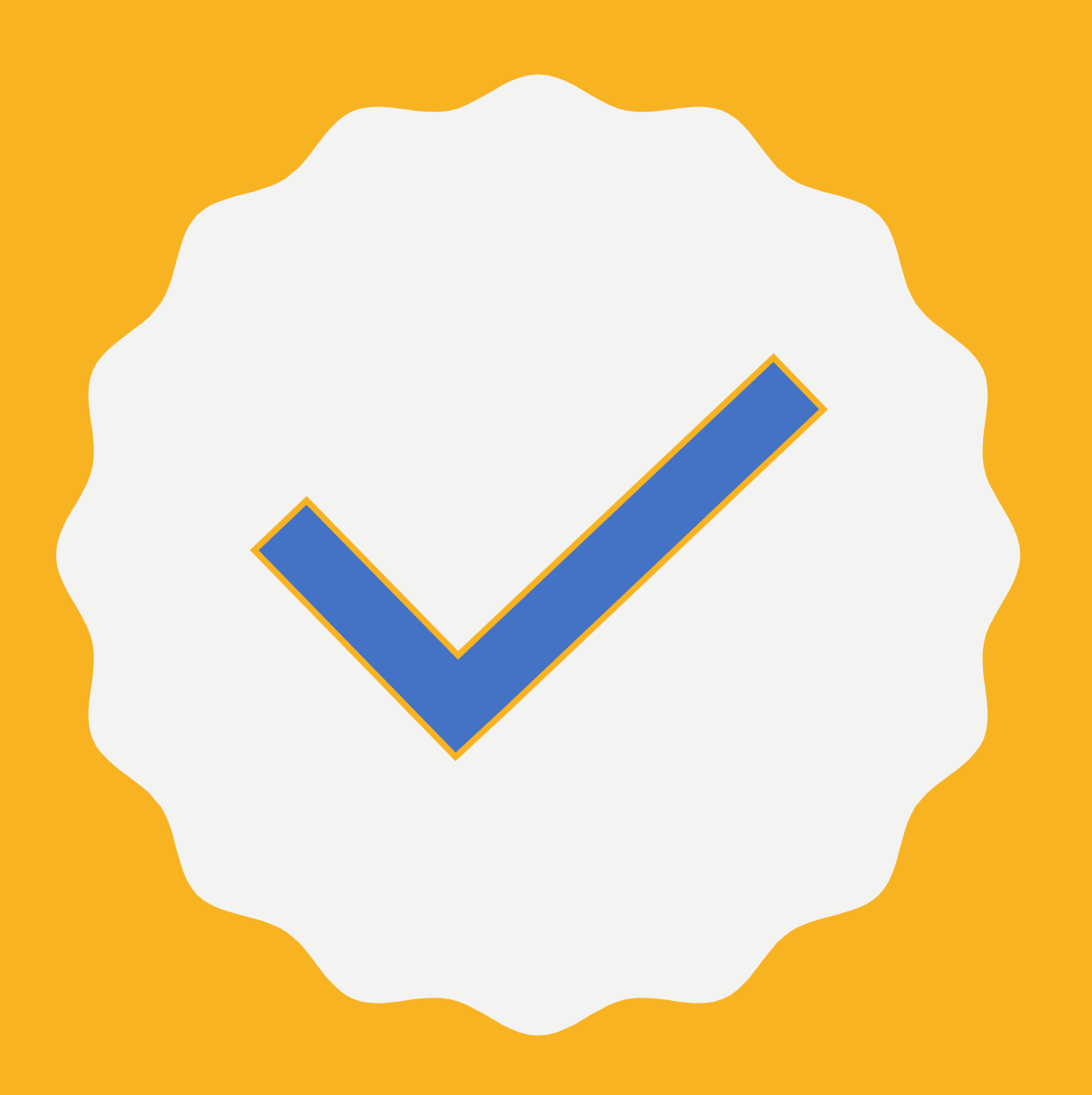

| € Financier Opérations financières | ~      | 03/12/2020 | Carte 3 mois<br>Loisir Jeune | Enregistrement<br>d'une licence | 435630 -<br>BASTIEN SALIM<br>: Carte 3 mois<br>Loisir Jeune | 2021 | 10,00 € | 0,00€   |
|------------------------------------|--------|------------|------------------------------|---------------------------------|-------------------------------------------------------------|------|---------|---------|
| Banque & Produits fédéraux         | >      | 03/12/2020 | Carte 3 mois<br>Loisir Jeune | Annulation d'une<br>licence     | 435630 -<br>BASTIEN SALIM<br>: Carte 3 mois<br>Loisir Jeune | 2021 | 0,00€   | 10,00 € |
| .⊪I eDEN Club                      | ><br>> | 03/12/2020 | Carte 1 an<br>Loisir Jeune   | Enregistrement<br>d'une licence | 435630 -<br>BASTIEN SALIM<br>: Carte 1 an<br>Loisir Jeune   | 2021 | 20,00 € | 0,00 €  |

Opérations financières observées après modification d'une licence.

Le système crédite le montant de la licence qui a été transformée. Dans cet exemple, Salim BASTIEN avait la carte FFCK pour une durée de 3 mois. Finalement, le responsable du club a modifié sa licence.

Nous voyons donc une ligne d'annulation de licence à 10 euros (crédit) et une ligne de prise de carte FFCK pour 1 an d'un montant de 20 euros.

# DES QUESTIONS

#### CONTACT

Service accompagnement des structures @ : <u>accompagnement@ffck.org</u> Tél :01.45.11.16.98

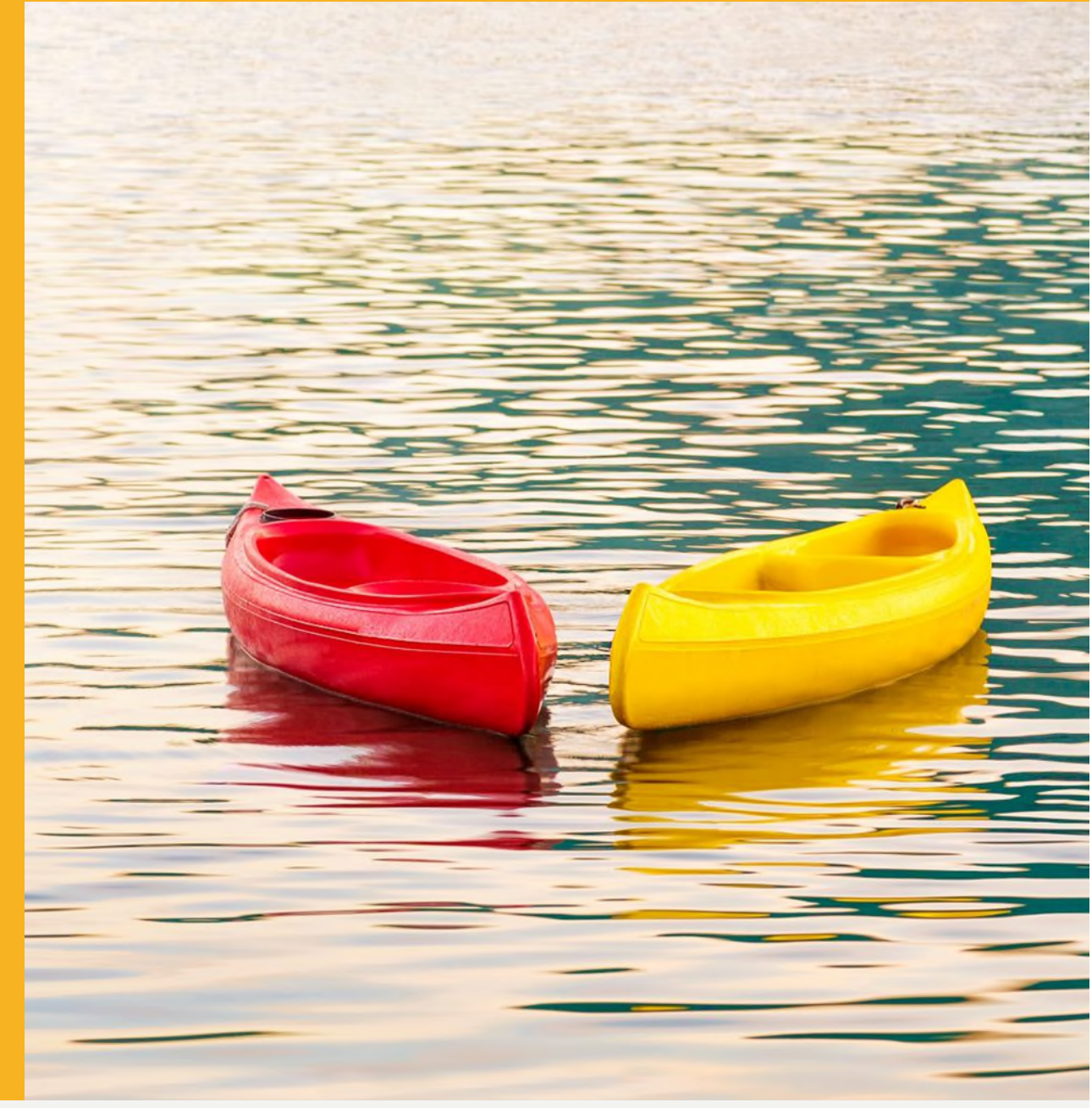